# High Quality 24-bit 192kHz 4x4 reference audio interface with swappable I/O socket

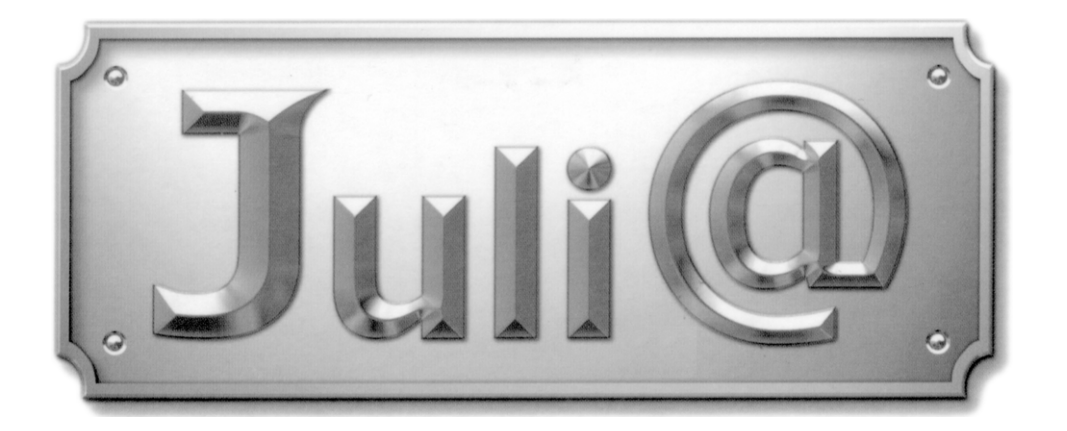

## User's Guide

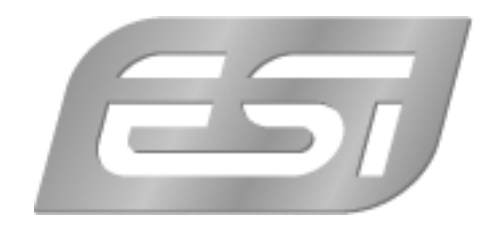

## ESI - Copyright © 2004, 2005, 2006

Revision 5, November 2006

www.esi-audio.com

## INDEX

| 1. Introduction                          | 5    |
|------------------------------------------|------|
| Key Features                             | 5    |
| 2. Description of Juli@                  | 6    |
| * TIP. How to swap the Connectors?       | 8    |
| 3. Hardware Installation                 | . 12 |
| 1. System Recommendation                 | . 12 |
| Minimum System Requirement               | . 12 |
| 2. Preparation for Hardware Installation | . 13 |
| 4. Driver Installation                   | . 15 |
| 1. PC                                    | . 15 |
| 2. Macintosh                             | . 21 |
| 5. Juli@ Console                         | . 24 |
| 1. PC                                    | . 24 |
| 1. Pull down Menu                        | . 24 |
| 2. Input Panel                           | . 26 |
| 3. Output Panel                          | . 27 |
| 4. Sample Rate and Clock                 | . 28 |
| 2. Macintosh                             | . 29 |
| 1. Pull down Menu                        | . 29 |
| 5. Block Diagram                         | . 30 |
| 6. Setting in Applications               | . 31 |
| 1. PC                                    | . 31 |
| 1. Windows Multimedia setup              | . 31 |
| 2. Tracktion                             | . 32 |
| 3. Cubase                                | . 33 |
| 4. Cakewalk SONAR                        | . 34 |
| 5. Wavelab                               | . 37 |
| 6. Giga Studio (v. 2.20.42 or higher)    | . 37 |
| 2. Macintosh                             | . 38 |
| 1. Audio MIDI setup                      | . 38 |
| 2. Cubase SX                             | . 38 |
| 3. Tracktion                             | . 39 |
| 4. Tassman ESI                           | . 39 |

| 5. DSP Quattro SE                    |  |
|--------------------------------------|--|
| 7. DirectWIRE 3.0 (PC only)          |  |
| 8. Specifications                    |  |
| 9. General Information               |  |
| 1. Trademarks                        |  |
| 2. The FCC and CE Regulation Warning |  |
| 3. Correspondence                    |  |
| 4. Disclaimer                        |  |
|                                      |  |

## 1. Introduction

Congratulations on your purchase of Juli@ by ESI – High Quality 24-bit 192kHz 4x4 reference audio/MIDI interface with swappable I/O socket.

Juli@ is the perfect reference audio interface for home studio recording applications.

This audio card provides support for 24-bit 192kHz on 2 analog input and 2 analog output channels with a special swappable I/O socket. You can choose between -10 dBV RCA type unbalanced I/O and +4 dBu quarter inch TRS balanced I/O - depending on your requirement. Others features are S/PDIF input clock detection, auto sync and individual real time monitoring support for analog and digital input signals. Juli@ provides 24bit 192kHz coaxial digital I/O and a 24-bit 96 kHz optical output, 16 channel MIDI I/O and an EWDM driver with DirectWIRE 3.0 functionality.

#### **Key Features**

- Depending on the I/O requirements, the user can select between balanced (+4dBu nominal) and unbalanced (-10dBV nominal) connectors (both cannot be used simultaneously).
- S/PDIF digital signal input clock detection
- Shutter type optical output jack
- DirectWIRE 3.0 (PC only)
- 4x4 up to 24-bit/192kHz, full-duplex recording interface with MIDI I/O
- Universal Board (compatible for both of 3.3V and 5V PCI slots)
- Independent monitoring control for analog in, digital in and digital out signals
- 16 Channel MIDI I/O
- 5.1 channel Digital Pass thru
- Supports EWDM driver: MME, DirectSound, ASIO 2.0 and GigaStudio support
- OS: Microsoft Windows® XP/2000/ME/98SE, Mac OS 10.2 or better

## 2. Description of Juli@

Here is a short description of Juli@'s connectors.

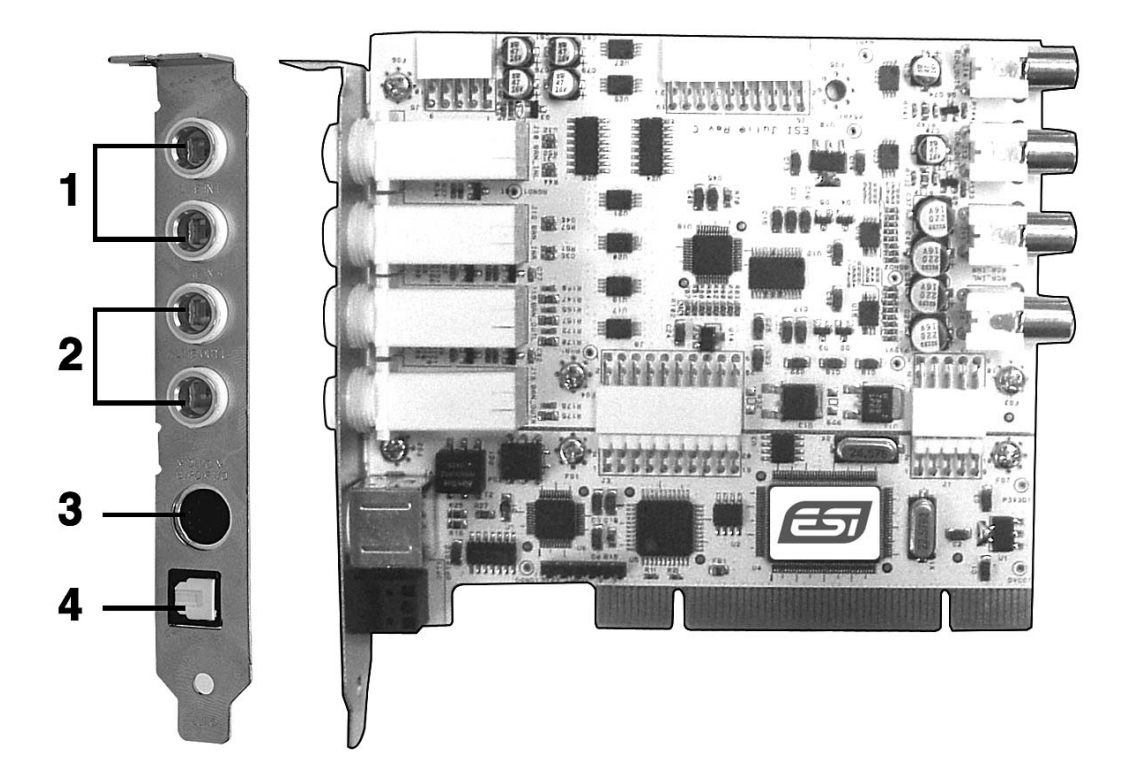

1. 2. Analog Inputs 1/2 (top) and Analog Outputs 1/2 (bottom)

These are analog Line inputs and outputs. Depending on the your requirements, you can select between balanced (+4dBu nominal TRS) and unbalanced (-10dBV nominal RCA) connectors (both cannot be used simultaneously).

3. Breakout cable connection

This port allows you to connect Juli@'s breakout cable.

4. S/PDIF Optical Output

This port allows you to transfer Juli@'s audio data digitally without loss, directly to devices like a DAT, MD, CD-recorder with digital input. The optical output sends out signals from output channel 3/4 ('Juli@ 3/4') from your audio applications. The maximum sample rate for the optical output is 96kHz.

#### 5. Juli@ breakout cable

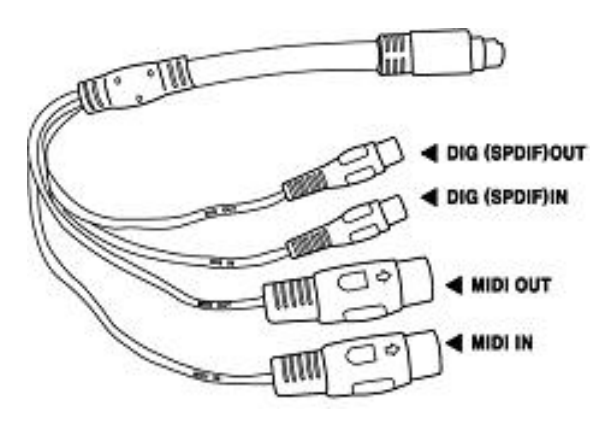

The Juli@ PCI card comes with a special breakout cable.

This cable provides 24bit/192kHz coaxial inputs and outputs and 16 MIDI I/O channels. The coaxial I/O port sends and receives the signals from channel 3/4 ('Juli@ 3/4') from your audio applications. These coaxial connectors fully support up to 192 kHz.

#### \* TIP. How to swap the Connectors?

The following example shows you how to change from RCA I/O to TRS I/O connectors. Usually you change the setup of the card once before you install it and before you start to use it (both I/O connector types cannot be used simultaneously).

1. First, follow the order of the pictures below to remove the 4 screws carefully.

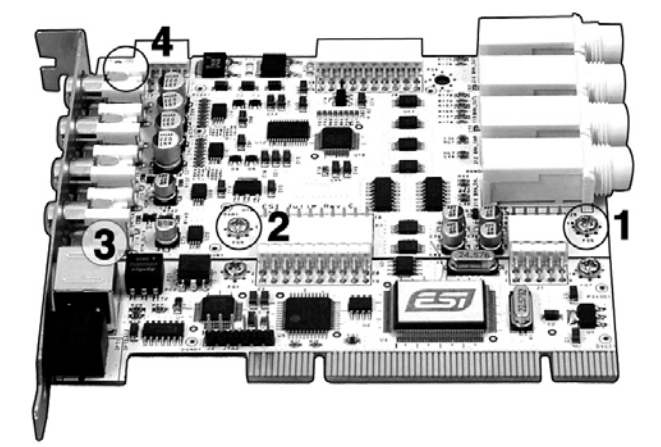

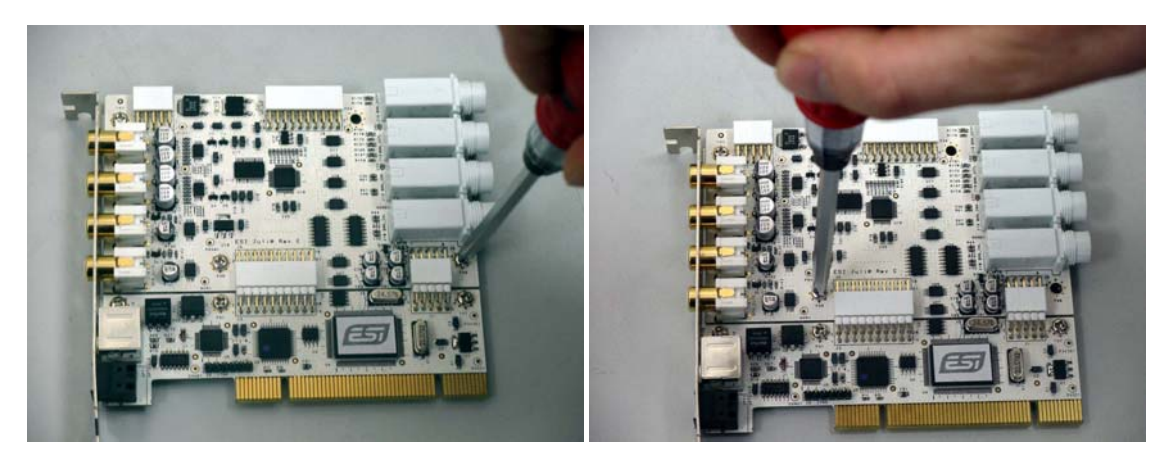

(Pic 1)

(Pic 2)

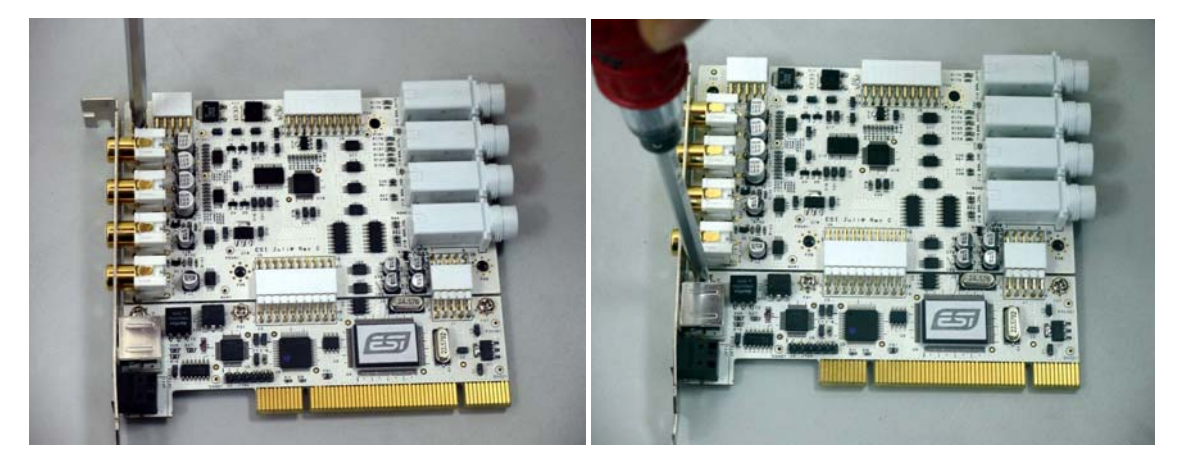

(Pic 3)

2. Detach the metal bracket from the card.

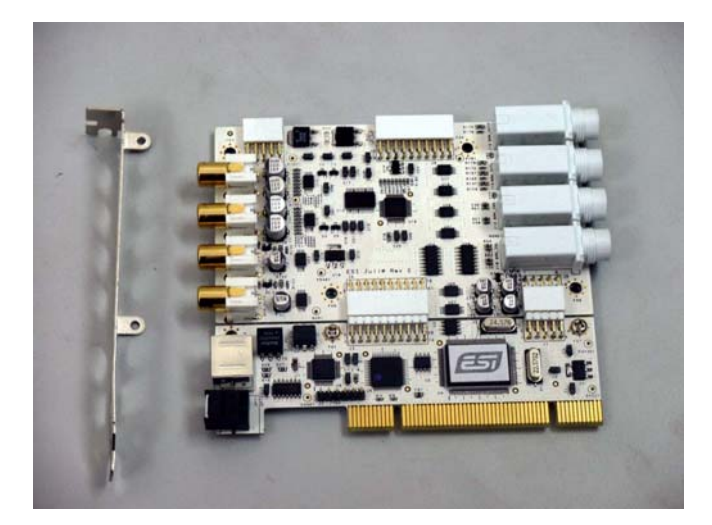

3. Hold the edges of the card and carefully separate the PCI card like shown on this picture.

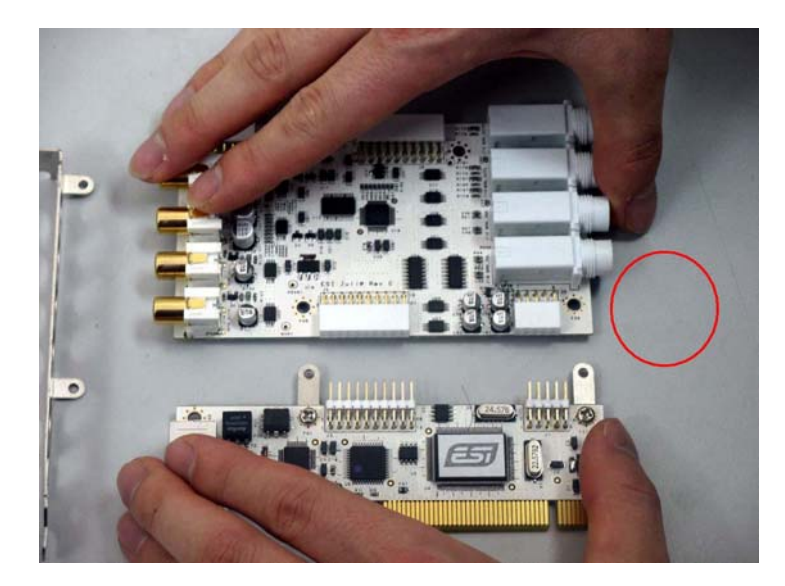

Caution: Don't touch the chipsets on the card like shown on the following picture. Otherwise the card could be damaged.

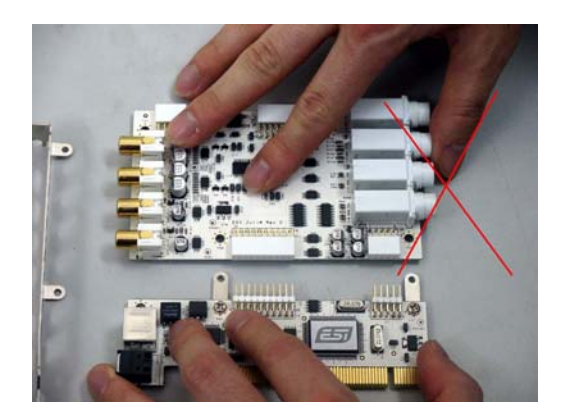

4. Turn the TRS connector parts toward to the bracket.

Hold the edges of the card and carefully combine PCI card like shown on the pictures below.

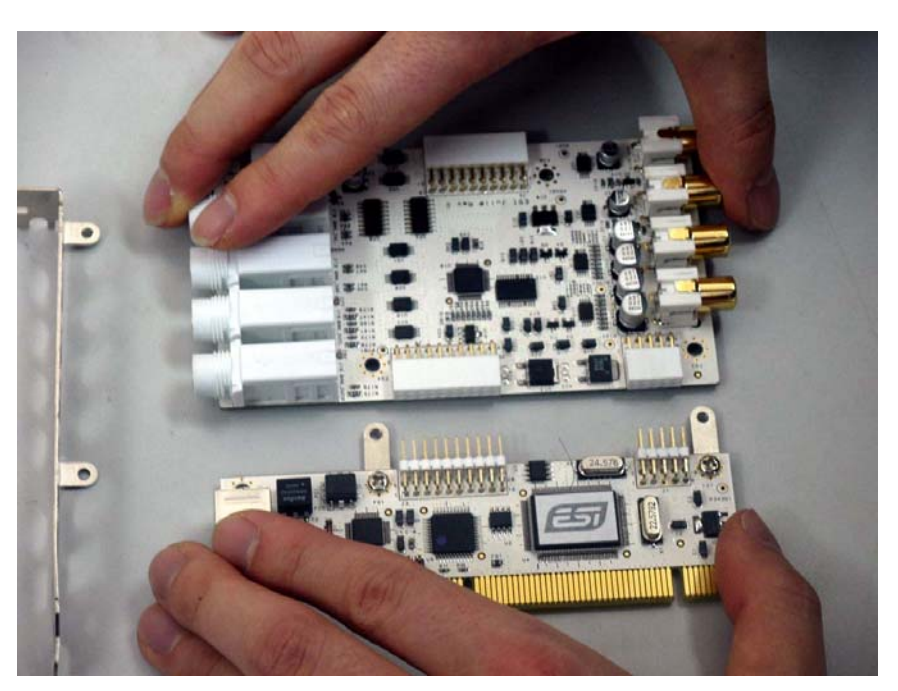

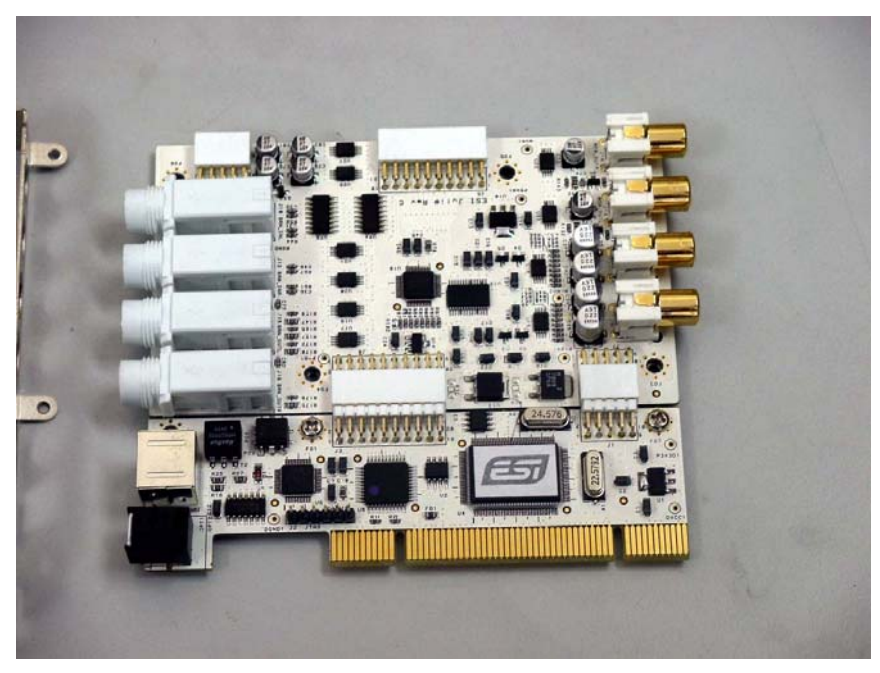

5. Put the metal bracket to the card.

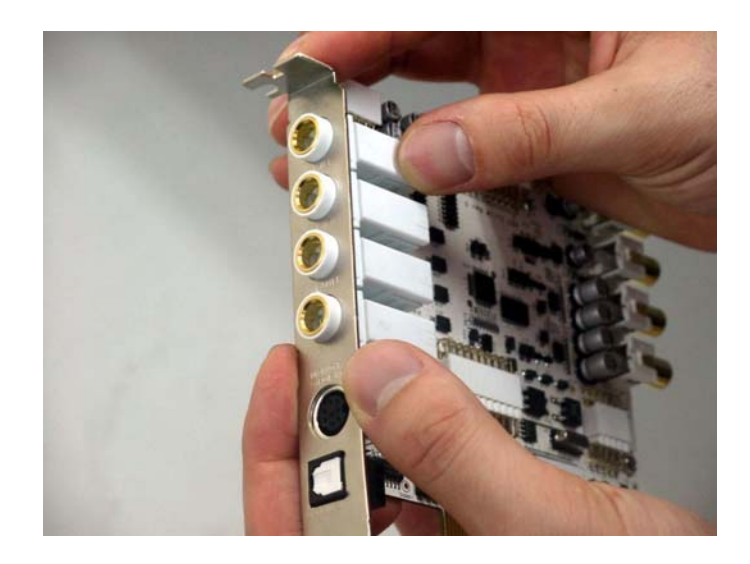

6. Tighten screws again (in opposite order).

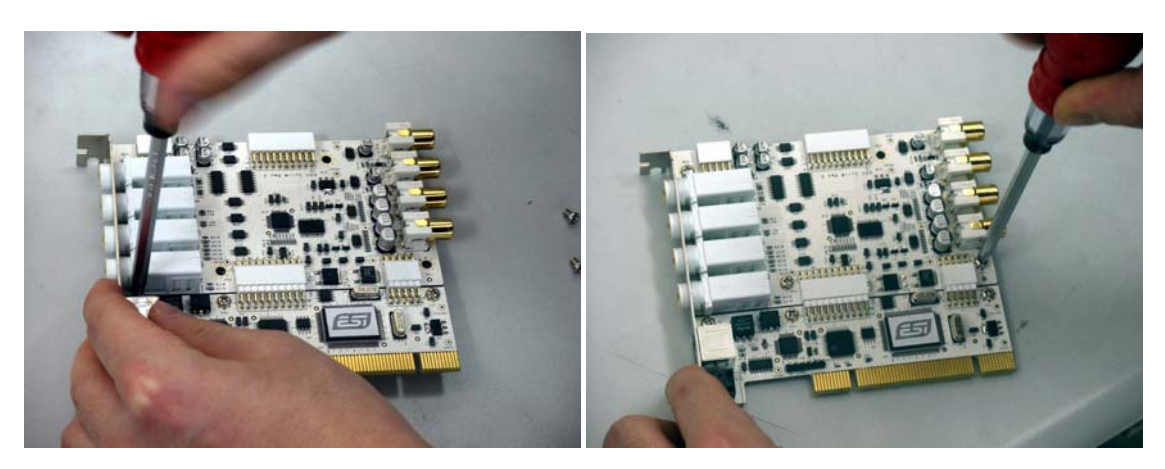

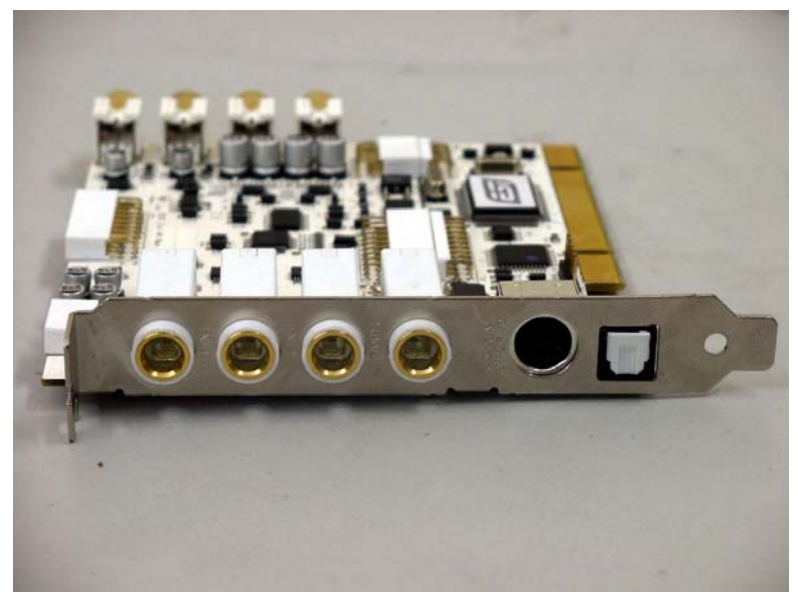

## 3. Hardware Installation

#### 1. System Recommendation

Juli@ is not simply a standard digital audio interface card, but a high-resolution device capable of advanced processing of audio content. Even though Juli@ is built to have low-CPU resource dependability, system specifications play a key part in the Juli@'s performance. Systems with more advanced components are generally recommended.

#### **Minimum System Requirement**

#### PC

- Intel Pentium III CPU or equivalent CPU
- Motherboard with Pentium III support (ex: Intel 815 / 845 / 865 / 875, VIA694 / KT133 / KT266 / KT333 / KT600, etc.)
- At least 256MB of RAM
- One available PCI slot
- Microsoft Windows 98SE/ME/2000/XP operating system
- Hard Driver supporting UDMA 66/100 and 5400rpm
- Active speakers or speakers with powered amplifier

#### Mac

- Mac OS 10.2 or higher only
- Macintosh with G3 or better processor
- One available PCI slot
- At least 256MB of RAM
- Active speakers or speakers with powered amplifier

#### 2. Preparation for Hardware Installation

The Juli@ and other components in the computer could easily be damaged by electrical shocks. You should use an anti-static device that can discharge the static electricity of your body to avoid potential static damage to the cards.

The Juli@ card is shipped in an anti-static plastic pouch to protect it from static electricity - do not open the pouch before you install the card.

1. Turn off the computer power and remove the power cable from your computer power supply.

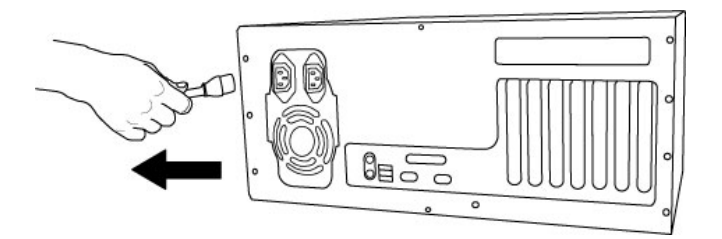

Figure 1. Disconnecting the Power Cord

2. Refer to your computer user's manual and remove the computer cover. Make sure that you have an available PCI slot on your motherboard to install the Juli@.

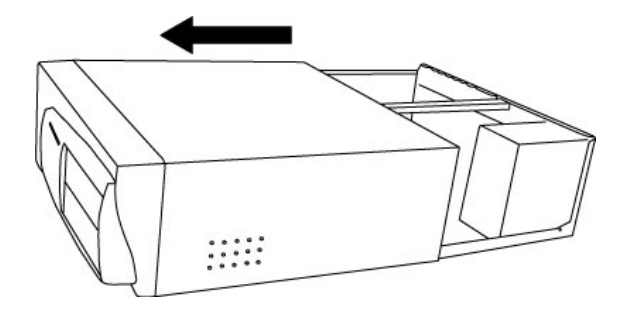

Figure 2. Removing the computer cover

To avoid possible static shock damage to the computer parts, discharge it by touching the computer case or something grounded. We recommend you use an anti-static device such as an anti-static wristband.

When holding the Juli@ card, touch only the guide or the edge of card. Do not grab the card by the board or connector.

3. Find an empty PCI slot on the motherboard

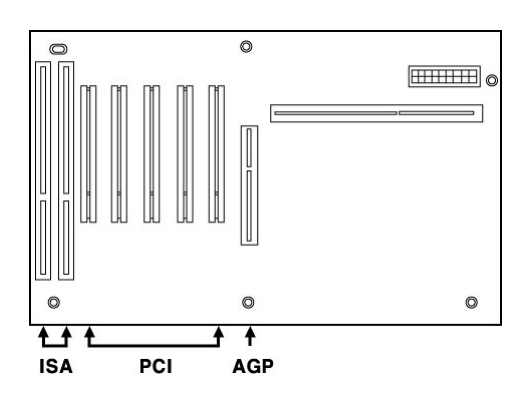

Figure 3. Typical PC Motherboard Slot Configuration

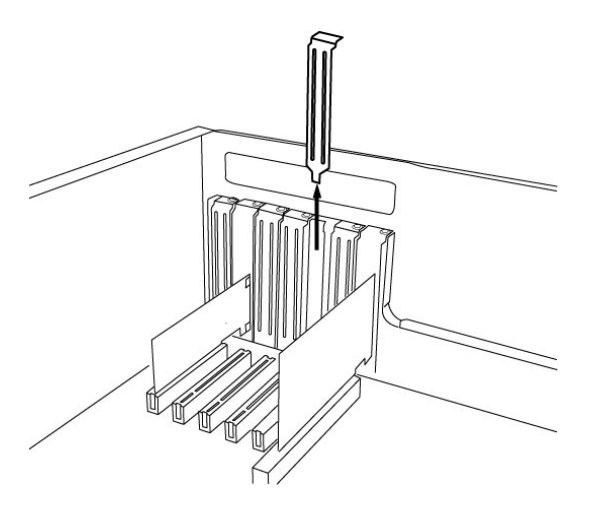

Figure 4. Removing the PCI Slot faceplate

If the PCI slot is covered by a faceplate, you can remove it by removing the screw holding it in place or by prying it off with a screwdriver.

Insert the Juli@ card into the PCI slot, firmly pushing the card into the slot until it is seated securely. Replace the screw, and tighten it.

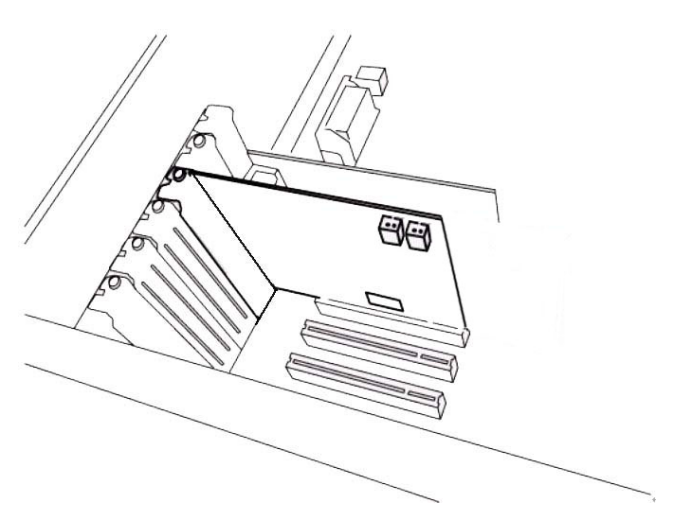

Figure 5. Juli@ Installed in a PCI slot

4. Close the computer case.

## 4. Driver Installation

#### 1. PC

After completing the hardware installation for Juli@, you need to install its driver software to use it. The software installation is not very complicated, even for computer beginners. Just follow the steps below and you will complete it without hassle. The installation steps under Windows 98SE, Windows ME, Windows 2000 and XP are a little bit different from each other. <u>The installation procedure below was written for Windows XP. However, the driver installation procedure is similar in other Windows version.</u>

\* Caution: Depend on your operating system, you may need your Windows install CD.

Please prepare your Windows installation CD before the installation procedure begins.

\* **Caution**: Because of the driver characteristic, Juli@ installs several drivers and in some cases continuously tries to reboot your system. Unless the driver installation is completely finished until the system does not detect any new devices, DO NOT reboots the system. After the drivers are installed completely, restart your computer.

1 **Turn on the main power of your computer.** Windows will automatically detect that a new device has been installed and shows the '*Found New Hardware Wizard*'.

Choose 'Install from a list or specific location' and click next.

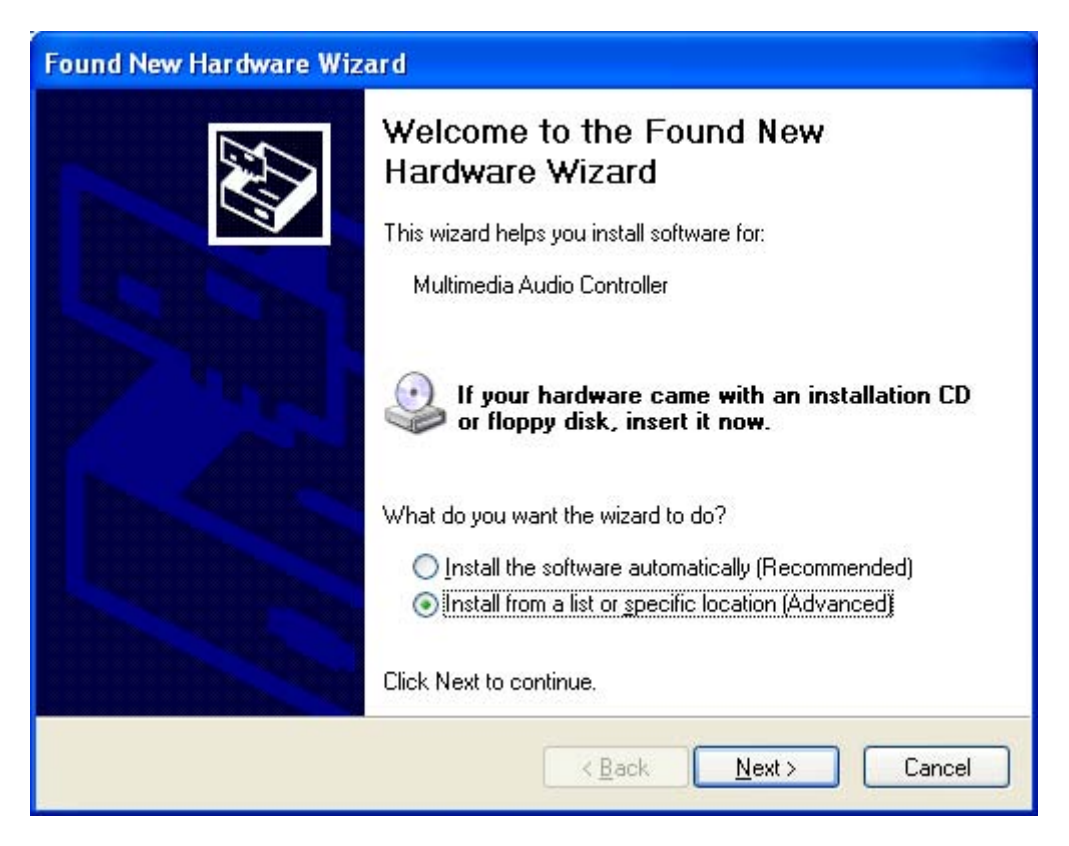

2. Choose 'Search for the best driver in these locations' and Specify the location of the driver. Insert the provided Driver CD into the CD-Rom drive and select 'Include this location in the

*search*' and **click** '*Browse*' to find the accurate location of the driver. Then confirm your selection with '*Next* >'.

| Found New Hardware Wizard                                                                                                    |
|----------------------------------------------------------------------------------------------------|
| Please choose your search and installation options.                                                                                                    |
| <ul> <li>Search for the best driver in these locations.</li> <li>Use the check boxes below to limit or expand the default search, which includes local paths and removable media. The best driver found will be installed.</li> <li>Search removable media (floppy, CD-ROM)</li> <li>Include this location in the search:         <ul> <li>H:\_DRIVER\Uli@</li> <li>Browse</li> </ul> </li> <li>Onon't search. I will choose the driver to install.         <ul> <li>Choose this option to select the device driver from a list. Windows does not guarantee that the driver you choose will be the best match for your hardware.</li> </ul> </li> </ul> |
| < <u>B</u> ack <u>N</u> ext > Cancel                                                                                                    |
| Found New Hardware Wizard                                                                                                    |
| Please wait while the wizard installs the software                                                                                                    |
| Juli@ Controller                                                                                                    |
| ks.sys<br>To D:\WINDOWS\system32\drivers                                                                                                    |
| < <u>B</u> ack <u>N</u> ext > Cancel                                                                                                    |

3. On Windows 2000 and XP, there might appear a message about the "Windows Logo" test. You can simply **ignore** it and just select *'Continue Anyway'*. Even if Windows displays this message, the driver is completely tested and verified by us (ESI), so it is safe to use it.

| Hardwa   | re Installation                                                                                                    |
|----------|----------------------------------------------------------------------------------------------------|
| <u>.</u> | The software you are installing for this hardware:<br>Juli@ Controller<br>has not passed Windows Logo testing to verify its compatibility<br>with Windows XP. ( <u>Tell me why this testing is important.</u> )<br><b>Continuing your installation of this software may impair</b><br>or destabilize the correct operation of your system<br>either immediately or in the future. Microsoft strongly<br>recommends that you stop this installation now and<br>contact the hardware vendor for software that has<br>passed Windows Logo testing. |
|          | Continue Anyway STOP Installation                                                                                                    |

4. Juli@ controller driver will be installed.

| Found New Hardware Wiz | ard                                                                                                    |
|------------------------|----------------------------------------------------------------------------------------------------|
|                        | Completing the Found New Hardware Wizard         The wizard has finished installing the software for:         Image: Solution of the software for the software for the software fo |
|                        | < <u>B</u> ack Finish Cancel                                                                                                    |

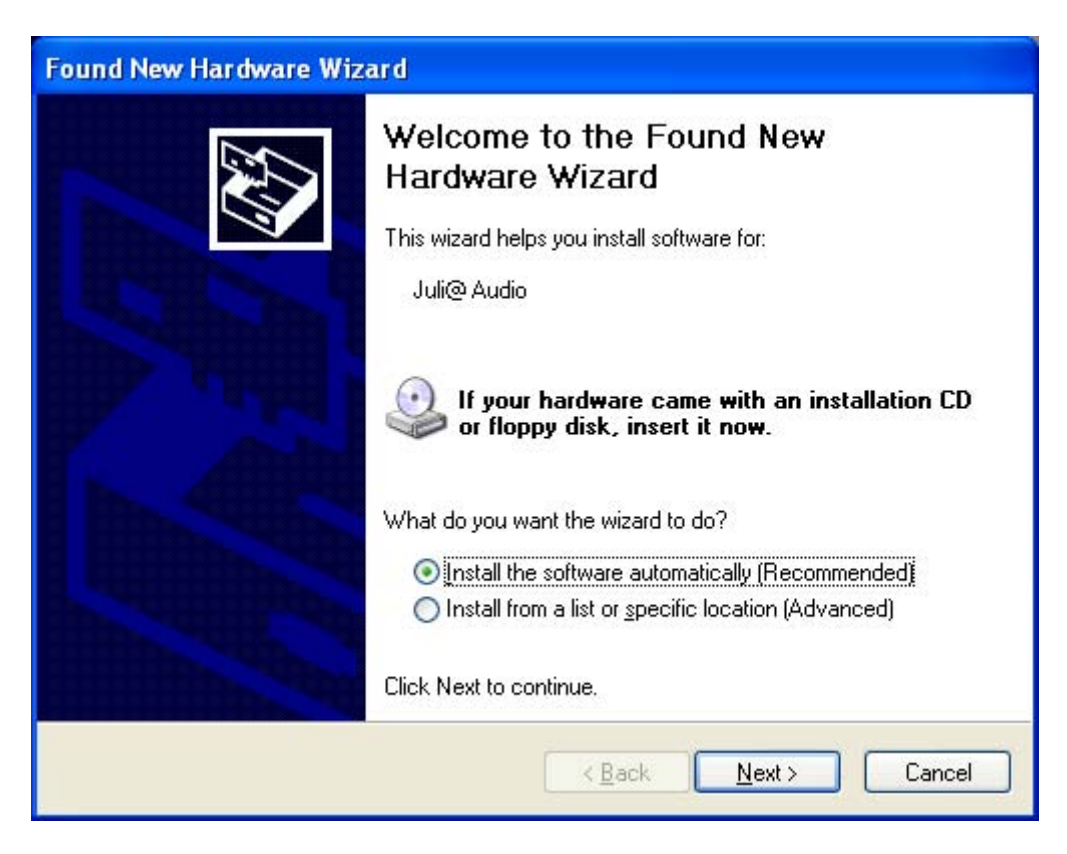

5. Windows will automatically install the Juli@ Audio driver now, with the same procedure.

| Found New Hardware Wizard                          |        |
|----------------------------------------------------|--------|
| Please wait while the wizard installs the software | E.     |
| 🕖 Juli@ Audio                                      |        |
| drmk.sys<br>T o D:\WINDOWS\system32\drivers        |        |
| < <u>B</u> ack Next >                              | Cancel |

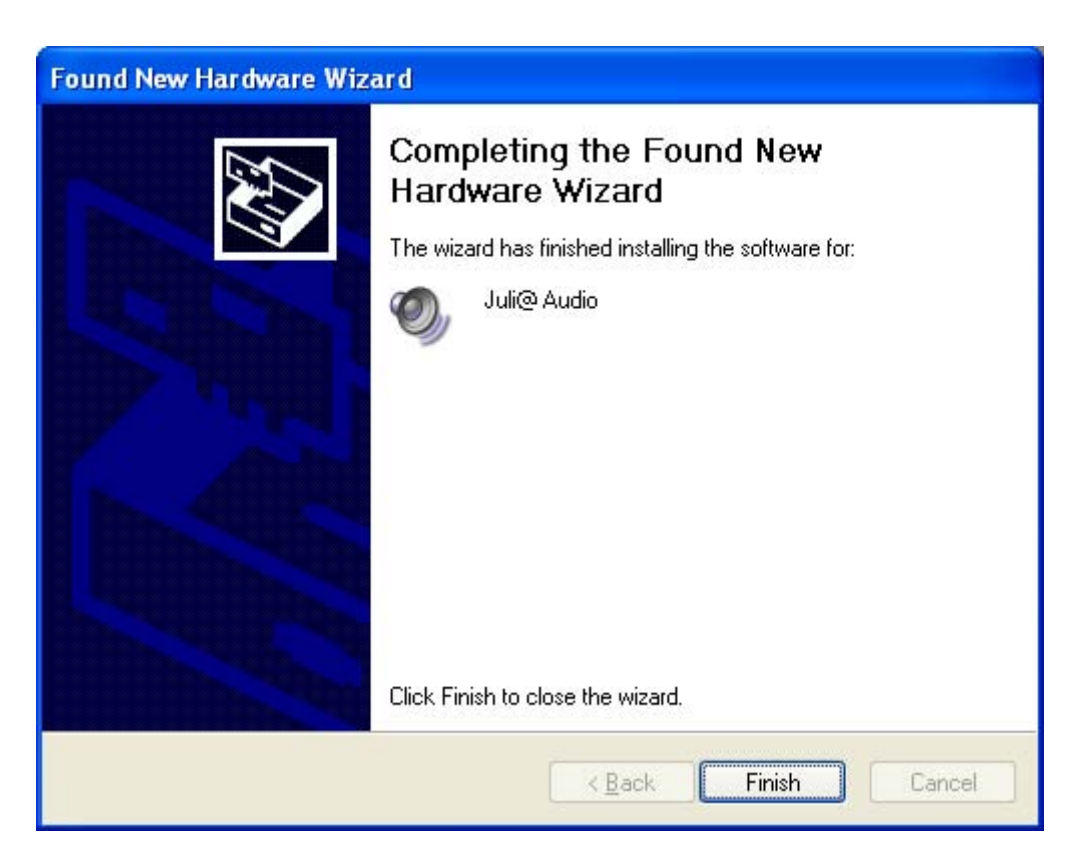

When your system keeps asking restart the computer, just **ignores** that and continue to install. When all the necessary device drivers are installed and the system is not asking you to install any further drivers, **restart the computer**.

6. Checking your system.

After you restart Windows, please confirm if the 'ESI' icon is on the system tray.

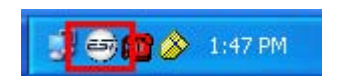

Go to '*My computer -> Console -> System -> Device Manager*'. Check the devices under '*Sound, video and game controllers*', if they are installed correctly.

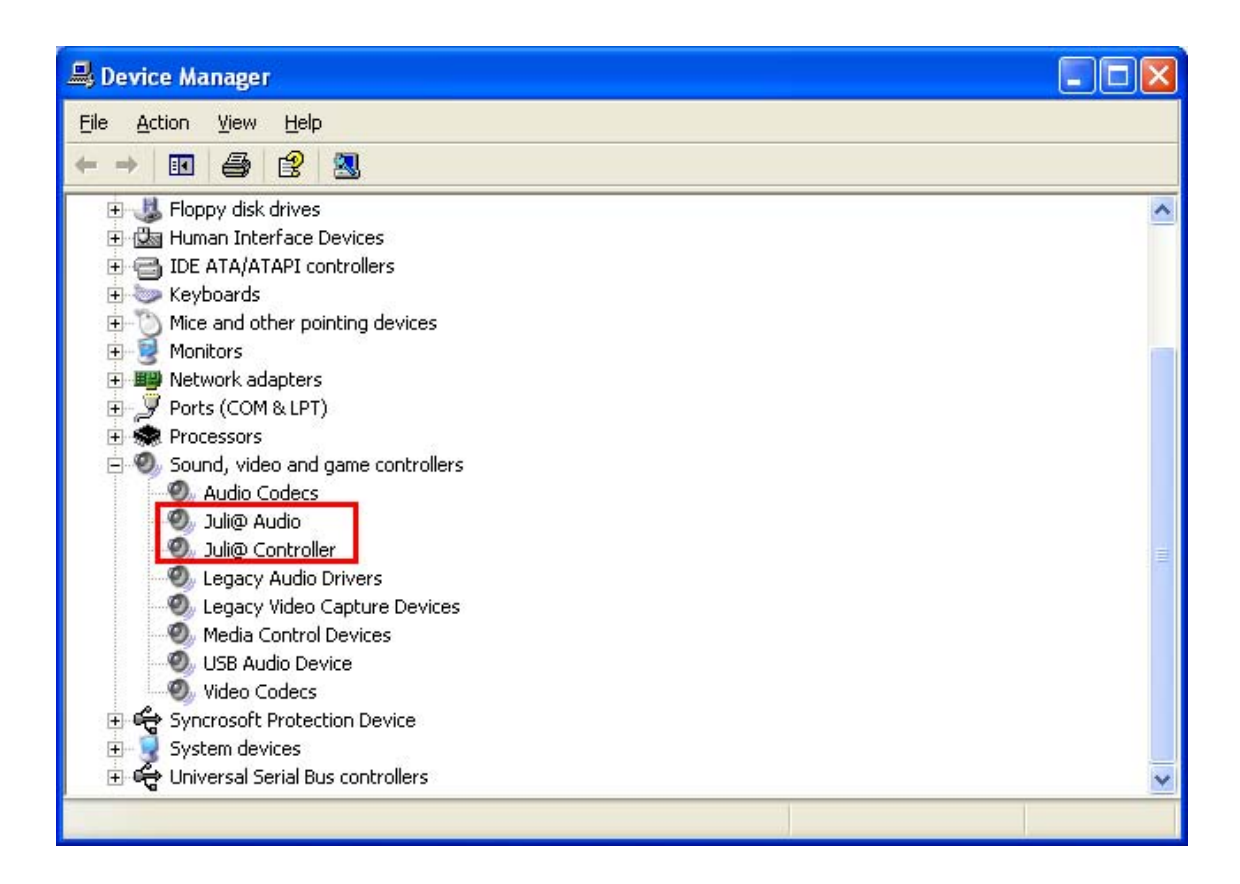

#### 2. Macintosh

1. After completing the hardware installation for Juli@, you need to install its driver software to use it. Drag "ESI192Driver-2.0.0.dmg" from your driver CD:\ESI\Juli@\MAC directory to the Macintosh.

2. Double click "ESI192Driver-2.0.0.dmg" file to expand the file. Then, Open "ESI192Driver-2.0.0" and double click the .pkg file inside.

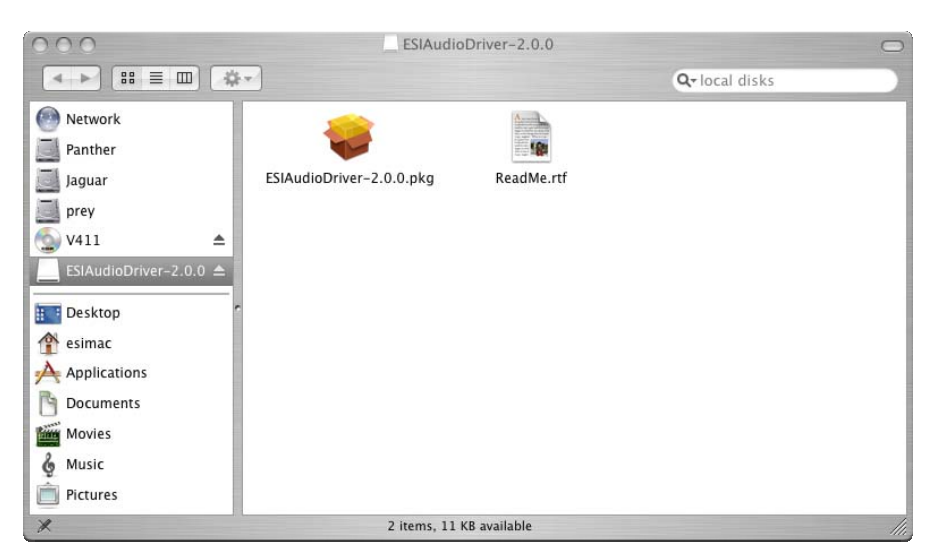

3. Doubleclicking on the "ESIAudioDriver-2.0.0.pkg" file launches the driver installation. You can see the ESIAudioDriver installer. Select the Continue button.

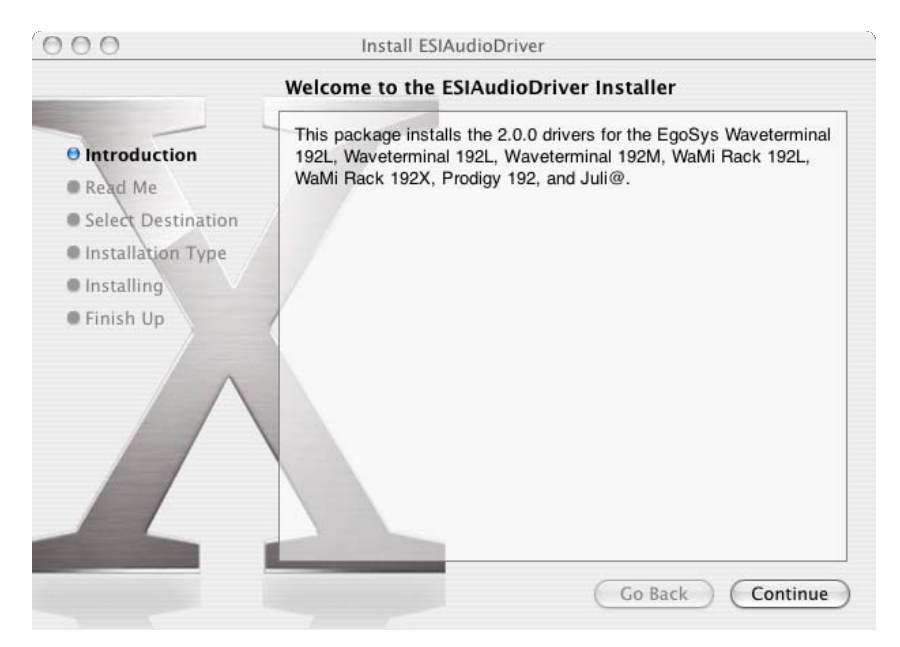

4. Select Continue again on the Read Me tab. The Select a Destination screen will appear. Please select the destination disk to install the drivers. You should use the same volume that you use for the system installation. Usually this volume is called Macintosh HD. Then select Continue button.

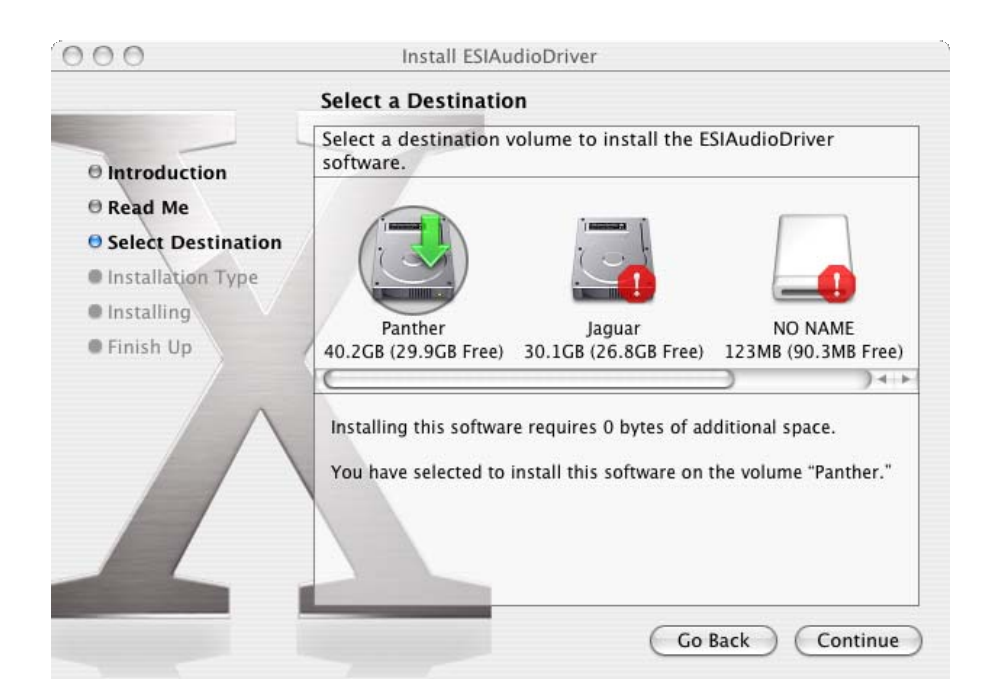

5. Please follow the instructions on screen. Then select Continue button.

| 000                                                                                                    | Install ESIAudioDriver                                                                          |
|----------------------------------------------------------------------------------------------------|-------------------------------------------------------------------------------------------------|
| -                                                                                                    | Easy Install on "Panther"                                                                       |
| <ul> <li>Introduction</li> <li>Read Me</li> <li>Select Destination</li> <li>Installation Type</li> <li>Installing</li> <li>Finish Up</li> </ul> | Click Install to perform a basic installation of this software package on the volume "Panther." |
|                                                                                                    | Go Back Install                                                                                 |

6. The Authenticate windows will appear. Then please enter your Password and select OK button. Then you can see also restart information window. And select Continue Installation button for driver installation. Then files are now copied to your system.

| 6 | Authenticate                                                                |                                                                                                    |
|---|-----------------------------------------------------------------------------|----------------------------------------------------------------------------------------------------|
|   | Installer requires that you type your password.         Name:       esi mac | Installing this software requires you to<br>restart your computer when the<br>installation is done. Are you sure you want |
| ( | Details     Cancel OK                                                       | to install the software now? Cancel Continue Installation                                                                 |

7. After the software has been installed you must select the Restart button.

| 000                                                                                                    | Install ESIAudioDriver                                                                      |
|----------------------------------------------------------------------------------------------------|---------------------------------------------------------------------------------------------|
| -                                                                                                    | Install Software                                                                            |
| <ul> <li>Introduction</li> <li>Read Me</li> <li>Select Destination</li> <li>Installation Type</li> <li>Installing</li> <li>Finish Up</li> </ul> | The software was successfully installed<br>Click Restart to finish installing the software. |
|                                                                                                    | Go Back Restart                                                                             |

8. After the reboot, you can find the Ego Systems Control icon in the Applications directory of your HDD. It is the main control panel of Juli@.

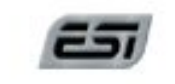

Ego Systems Control

## 5. Juli@ Console

#### 1. PC

After you completed the hardware and driver installation for Juli@, you need to learn about the Juli@ Console. This console allows you to control your setup for Juli@.

Juli@ is built for easy usage. All input and output controls in the console software are the same. So, if you learn about one control, you can use the others easily.

After successfully installing Juli@'s hardware and driver, you can see the ESI logo icon on the system tray. It is the Juli@ icon and clicking on this icon will launch the console.

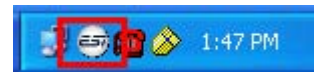

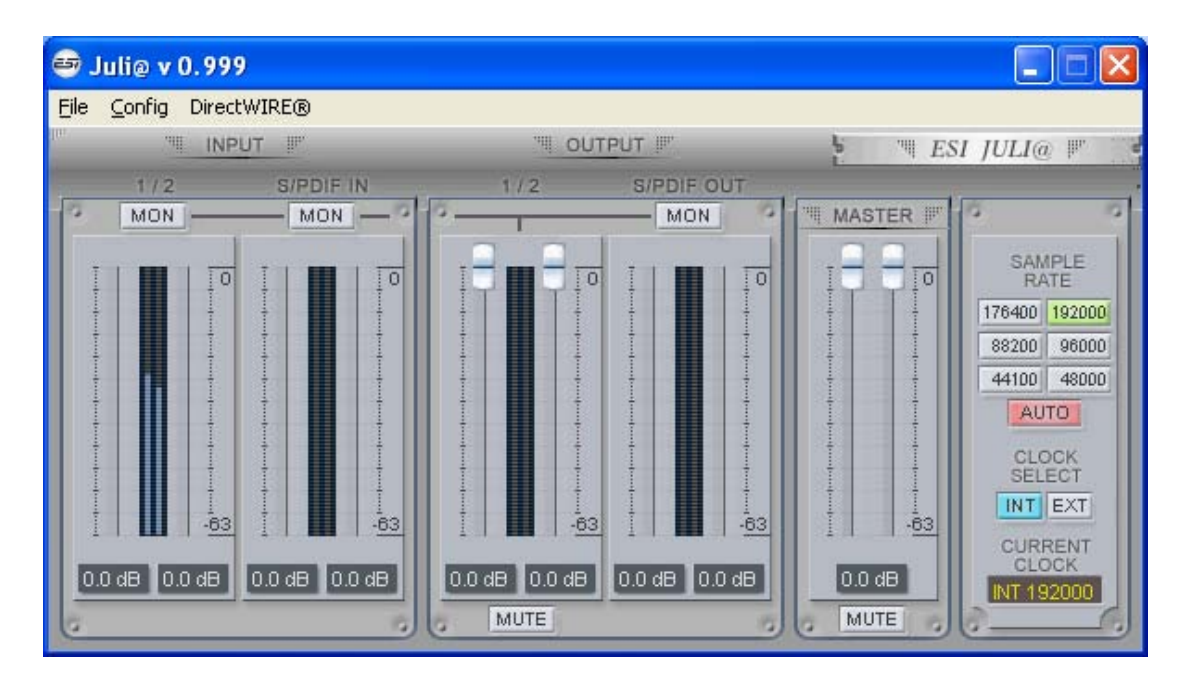

#### 1. Pull down Menu

The Juli@ console includes a pull down menu bar that contains the configuration menus for Juli@.

| ₿.   | Juli@ v 0.998      |              |               |        |                 |
|------|--------------------|--------------|---------------|--------|-----------------|
| File | Config DirectWIRE( | 0            |               |        |                 |
|      | Mouse Wheel        |              | ··· OUTPUT II | E THES | SI JULI@ ℙ      |
| 10   | Latency )          | 48 sample    | 2 S/PDIF OUT  | MASTER | 0 0             |
|      | Factory Default    | 128 sample   |               |        | SAMPLE          |
|      | Always on Top      | ✓ 256 sample |               |        | RATE            |
|      | 🖌 Link             | 512 sample   |               |        | 88200 96000     |
|      |                    | 2048 sample  |               |        | 44100 48000     |
|      |                    |              |               |        | AUTO            |
|      |                    |              |               |        | CLOCK<br>SELECT |
|      | -63                | -63          | -63 -63       | -63    | INT EXT         |
|      |                    |              |               | 0.045  | CURRENT         |
| -    |                    |              |               | MUTE   | INT 192000      |
| 6    |                    |              |               | 0      | 0               |

#### 1. File - Exit

File – Exit will close the Juli@ Console window but it will not shut down the Console. You can always launch the Console by clicking 'ESI' icon on the system tray.

#### 2. Config – Mouse Wheel

Controls the increment at which the volume is adjusted when using a mouse wheel. The adjustment step is from 1 to 8.

#### 3. Config – Latency

Adjust the latency (also often referred as buffer size) of the Juli@. A faster latency is achieved by selecting smaller sample size which is ideal for software synthesizer and precise timing recording. However, the latency is also limited by your system performance. For recording, select a sample size between 64 ~ 512, and select 128 or 256 for Pentium 4 systems. Sample sizes of 48, 1024 and 2048 are used in special circumstances of which 48 is reserved for very fast and reliable ASIO driver working environments. The factory default setting is 256.

#### 4. Config – Factory Default

It resets the Console to default settings.

#### 5. Config - Always On Top

This enables to place the Console on top of every open window, which makes it easy to work with Juli@ and other music software simultaneously.

#### 6. Config - Link

Links the L-R faders for stereo operation. Un-select the button, if you need to control the left and right levels independently.

#### 7. DirectWire

(explained later in detail)

#### 2. Input Panel

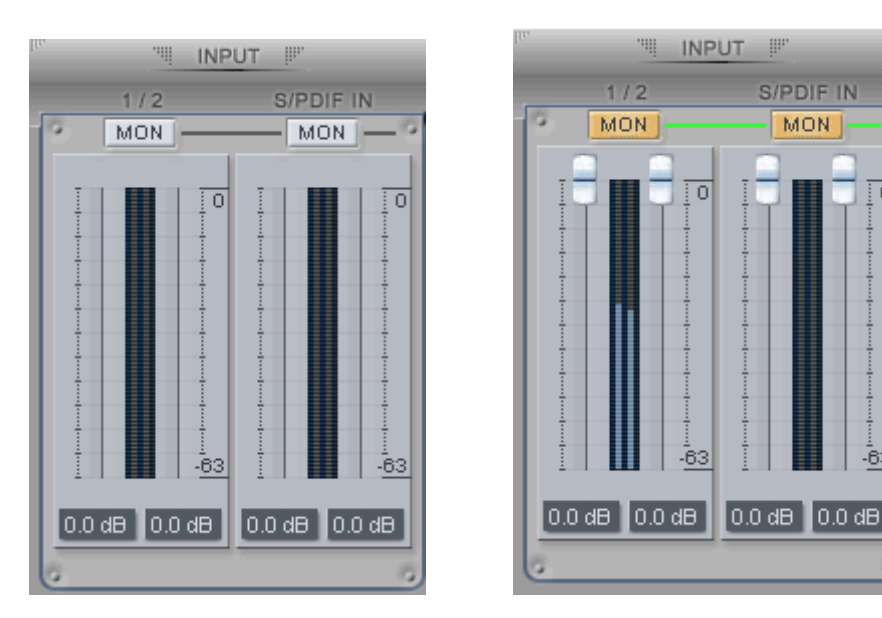

#### Analog Input 1/2

This is where you can adjust the input monitoring level for the analog input 1/2. When you active 'MON' button of 1/2, the input monitoring level fader appears (displayed on the right picture). Now the analog input signal is routed to output 1,2 and you can monitor (listen to) the analog input signal in real-time. The monitoring level can be set using the mouse, mouse wheel, or cursor keys.

#### **S/PDIF Input**

This is where you can adjust the input monitoring level of the S/PDIF input. When you active the 'MON' button of S/PDIF, the input monitoring level fader appears (displayed on the right picture). The S/PDIF input signal is then routed to output 1,2 and you can monitor the S/PDIF input signal in real-time. The monitoring level can be set using the mouse, mouse wheel, or cursor keys.

#### MON

When you activate this button, input monitoring (for monitoring via the analog output 1,2) level fader will appear for this channel.

#### MUTE

Select this button to mute each signal source.

#### 3. Output Panel

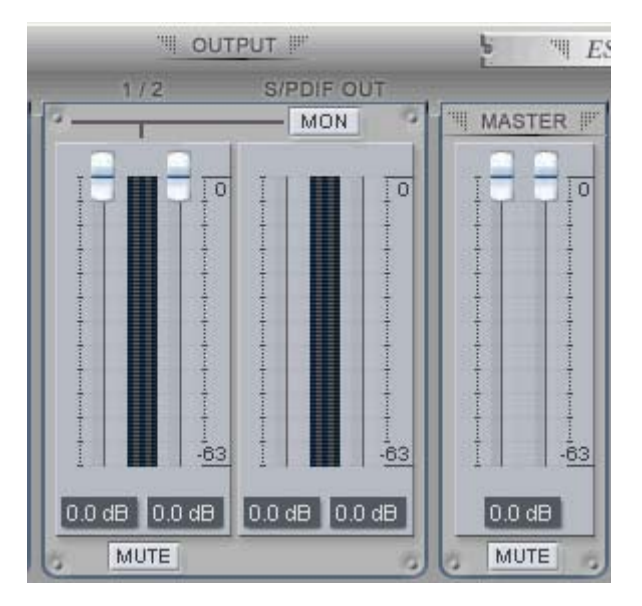

#### Analog Output 1/2

This is where you can control the output signal. The level can be set using the mouse, mouse wheel, or cursor keys.

#### S/PDIF Out

This is where you can adjust output-monitoring level of the S/PDIF out/playback signal. When you active 'MON' button of S/PDIF Out, the S/PDIF output level fader will appear (displayed on the next picture). Now the S/PDIF out/playback signal will be routed to the analog output 1/2 and you can listen to the signal via the analog output in real-time. The monitoring level can be set using the mouse, mouse wheel, or cursor keys.

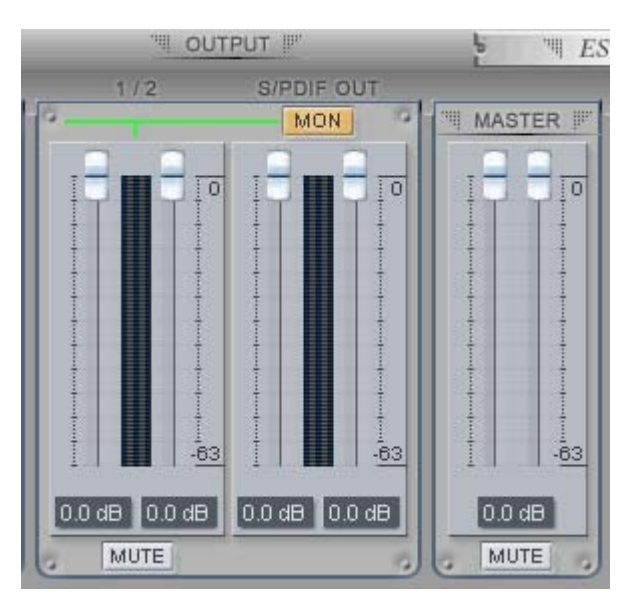

#### MASTER FADER

Allows you to change the level of the final output signal. The level can be set using the mouse, mouse wheel, or cursor keys.

#### MUTE

Select this button to mute each signal source.

#### 4. Sample Rate and Clock

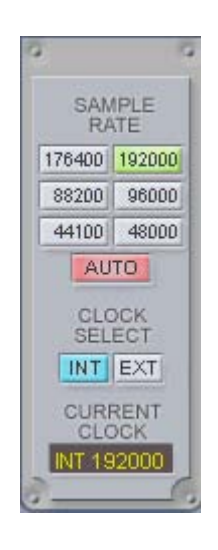

#### Sample Rate

Selects the sample rate for Juli@. The green lit will indicate current sample rate. Juli@ supports 44.1, 48, 88.2, 96, 176.4, 192 (kHz) as sample rates. Select 'AUTO' to match the sample rate of the played audio source automatically (a red light shows that AUTO is on). Deselecting Auto mode allows you to set the sample rate manually (red light AUTO is off).

#### **Clock Select**

Selects the digital clock source for the Juli@.

(INT): Selects Juli@'s internal clock, which becomes the master clock. This mode must be selected when Juli@ is used alone or any other digital device is configured as slave device.

(EXT): Selects the digital clock or audio data from an external device as the clock source. The external device will be set as the Master device and the Juli@ will be set and operate as the Slave device.

\* In the EXT clock mode, Juli@ can detect the external clock automatically. If the external clock is not correct, the Console displays the message 'Out Of Range' like shown below.

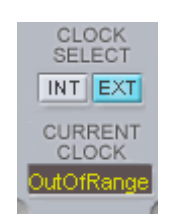

#### 2. Macintosh

After you completed the hardware and driver installation for Juli@, you need to learn about the Ego Systems Control utility for Juli@ which allows you to control the settings of the hardware.

The software is built for easy usage. All input and output controls for each channel in the panel are similar. So, if you know how to control one channel, you can do that for the other channels easily as well.

🚖 Ego Systems Control Edit Configuration Cards Window Help

#### 1. Pull down Menu

#### Ego Systems Control

About: Ego System Control version information.

#### Configuration

Arrow key: Defines how much you can move the sliders ( $\pm 1.4$ dB to  $\pm 12.0$ dB) with arrow keys.

Clock Source: Allows you to select the master clock source.

Sample Rate: You can select the sample rate for Juli@, the supported rates are 44.1, 48, 88.2, 96, 176.4, and 192 (kHz)

#### Cards

Juli@: Normally you can select Juli@ only, however if you have installed another ESI PCI card, then you can choose the card which you want to control. When you select an entry, the control panel will be displayed:

|                 | In                | uput               | 0             | itout              |
|-----------------|-------------------|--------------------|---------------|--------------------|
| Clock<br>Select | Analog<br>Monitor | Digital<br>Monitor | Analog        | Digital<br>Monitor |
| Internal        | <b>n n</b>        | () (R)             | () (R)        | () (R)             |
| External        |                   |                    |               |                    |
| Sample<br>Rate  |                   |                    |               |                    |
| 192000          | 11                | 11                 | I II          | 11                 |
| 176400          | 11                | 11                 |               | 11                 |
| 96000           | 11                |                    |               |                    |
| 88200           | 11                | 11                 | 11            | 11                 |
| 48000           |                   |                    |               |                    |
| 44100           | 0.0 dB 0.0 dB     | 0.0 dB 0.0 dB      | 0.0 dB 0.0 dB | 0.0 dB 0.0 dB      |
| 32000           | -                 | -                  | -             |                    |
|                 | 🗹 Link            | ✓ Link             | Link          | ✓ Link             |
|                 |                   |                    |               | 122 30             |

You can control input and output level via the faders. The link check box allows you to control the left and right audio channels simultaneously or independently.

## 5. Block Diagram

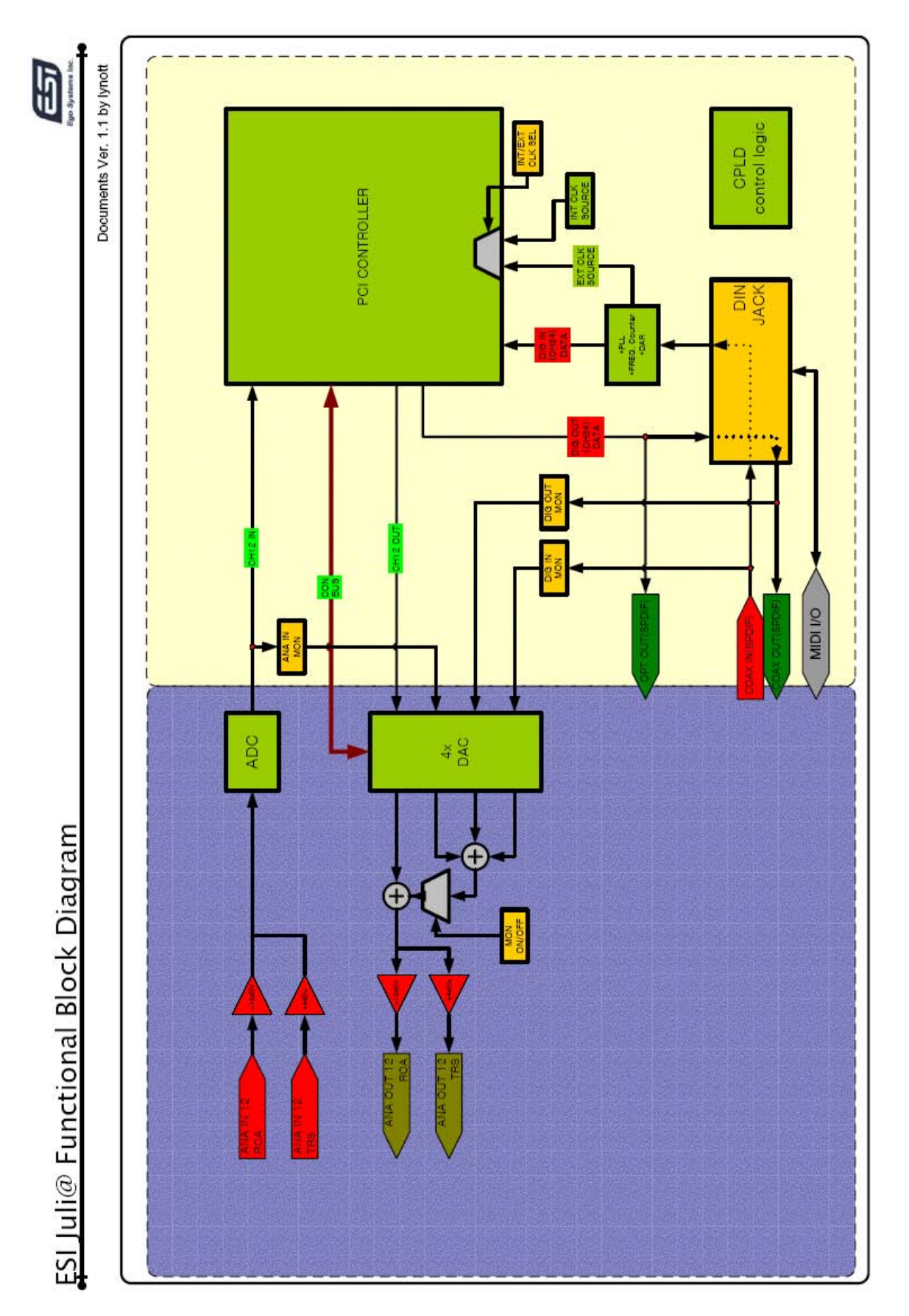

## 6. Setting in Applications

This chapter contains basic configuration examples for some popular software applications. Please also refer to the manual of every audio software you use for detailed information.

#### 1. PC

#### 1. Windows Multimedia setup

The Windows Multimedia setup is required if you want to use Juli@ as the main sound device for Windows multimedia applications.

Go to 'My computer-> Console -> Sounds and Audio Device Properties -> Audio'. Select the Juli@ driver as your playback device. Juli@ Ch12 needs to be selected to use the analog input or output. Juli@ Ch34 needs to be used to use the S/PDIF I/O.

| /olume     | Sounds          | Audio           | Voice | Hardware        |
|------------|-----------------|-----------------|-------|-----------------|
| Sound p    | olayback        |                 | . ]   |                 |
| 6          | Default devic   | e:              |       |                 |
|            | Juli@ Ch12      |                 |       | v               |
|            | Juli@ Ch123     | 4               |       | - Lava          |
|            | Juli@ Ch12      |                 |       |                 |
| Sound      | ecordina        |                 |       |                 |
| 2          | Default device  | e:              |       |                 |
| 18         | Juli@ Ch12      |                 |       | *               |
|            |                 | V <u>o</u> lume | Ad    | van <u>c</u> ed |
| MIDI mu    | usic playback   |                 |       |                 |
| <b>4</b> . | Default devic   | e:              |       |                 |
| men        | Juli@ MIDI      |                 |       | ~               |
|            |                 |                 | 37    |                 |
|            |                 | Volume          |       | A <u>b</u> out  |
| Use o      | nly default dev | ices            |       |                 |

#### ESI

#### 2. Tracktion

Juli@ comes bundled with Tracktion.

In Tracktion, select 'Settings' then go to the 'audio devices' tab. Choose 'Juli@' as Playback and Record device. You can use Tracktion as ASIO or MME/Direct sound application.

| projects | settings      | list of the                                                                                                    | available Wave input/output devices        | 10.38am 🔽                        |
|----------|---------------|----------------------------------------------------------------------------------------------------|--------------------------------------------|----------------------------------|
|          |               |                                                                                                    |                                            |                                  |
|          |               | Wave device: ASIO 2.0 - ESI Juli@                                                                                                    | ¢]                                         |                                  |
|          | audio devices | enabled 1:1uli@ 1/2 + B:1uli@ 1/2                                                                                                    | outout                                     | default wave output              |
|          |               | <pre>     enabled L:Juli@ 3/4 + R:Juli@ 3/4 </pre>                                                                                                    | output                                     | (click to make this the default) |
|          | at second     | <pre>v enabled L:Juli@ 1/2 + R:Juli@ 1/2</pre>                                                                                                    | input                                      |                                  |
|          | plugins       | ✓ enabled L:Juli@ 3/4 + R:Juli@ 3/4                                                                                                    | input                                      |                                  |
|          |               |                                                                                                    |                                            |                                  |
|          | key-mappings  |                                                                                                    |                                            |                                  |
|          | miscellaneous |                                                                                                    |                                            |                                  |
|          |               |                                                                                                    |                                            |                                  |
|          |               | · Internet in the second second secon |                                            |                                  |
|          |               | sample rate 96000 Hz                                                                                                    | C use ASIO Direct Mode                     | show ASIO control panel          |
|          |               | latency 256 samples (2.6 millisecs)                                                                                                    | \$                                         | restart device                   |
|          |               |                                                                                                    |                                            |                                  |
|          |               | MIDI devices                                                                                                    |                                            |                                  |
|          |               | ✓ enabled Juli@ MIDI                                                                                                    | output                                     | default midi output              |
|          |               | & disabled Microsoft GS Wavetable SW Synth                                                                                                    | output                                     |                                  |
|          |               | ✓ enabled Juli@ MIDI                                                                                                    | input                                      |                                  |
|          |               | use realtime priority mode                                                                                                    | O only show enabled devices                |                                  |
|          | n Julio M     | IDI (Midi Input)                                                                                                    |                                            |                                  |
|          | action        | merge newly recorded midi into any existing clips                                                                                                    | auantise (none)                            |                                  |
|          |               |                                                                                                    |                                            |                                  |
|          | midi filter   | 1 2 3 4 5 6 7 8 9 10 11 12 13                                                                                                    | 0 set all incoming note velocities to full |                                  |
|          | channel       | (none)                                                                                                    | time adjust 0.00 ms                        | L                                |
|          | program       | (2020)                                                                                                    |                                            |                                  |
|          | program       | (none)                                                                                                    |                                            |                                  |
|          | alias         | Juli@ MIDI set                                                                                                    | program                                    |                                  |
|          |               |                                                                                                    |                                            |                                  |
|          |               |                                                                                                    |                                            |                                  |

#### 3. Cubase

After launching Cubase, go to 'Device -> Device Setup -> VST Multitrack'. Select 'ASIO 2.0 - Juli@' as ASIO device. Then go to 'Default MIDI Ports' and select Juli@ MIDI. Note: clicking ASIO Control Panel will not do anything here. Make sure you click the 'Apply' button after changing the settings.

| Devices                                                                                                    | Setup Add/Remove                                                                                                    |
|----------------------------------------------------------------------------------------------------|----------------------------------------------------------------------------------------------------|
| Ableton Live                                                                                                    |                                                                                                    |
| All MIDI Inputs                                                                                                    | ASIO 2.0 - ESI Juli@ ASIO Driver                                                                                                    |
| Default MIDI Ports                                                                                                    | Insuit stanson 11 C10 me                                                                                                    |
| DirectMusic                                                                                                    | Input Latency: 11.610 ms                                                                                                    |
| Time Display                                                                                                    | Output Latency : 11.610 ms                                                                                                    |
| VST Inputs                                                                                                    |                                                                                                    |
| VST Multitrack                                                                                                    | Juli@ Clock                                                                                                    |
| VST Outputs                                                                                                    | Control Panel                                                                                                    |
| VST System Link                                                                                                    |                                                                                                    |
| Video Player                                                                                                    | Release ASIO Driver in Background                                                                                                    |
| Windows MIDI                                                                                                    | Direct Monitoring                                                                                                    |
|                                                                                                    |                                                                                                    |
|                                                                                                    | Expert                                                                                                    |
|                                                                                                    |                                                                                                    |
|                                                                                                    |                                                                                                    |
|                                                                                                    |                                                                                                    |
|                                                                                                    |                                                                                                    |
|                                                                                                    |                                                                                                    |
|                                                                                                    |                                                                                                    |
|                                                                                                    |                                                                                                    |
|                                                                                                    |                                                                                                    |
|                                                                                                    |                                                                                                    |
|                                                                                                    |                                                                                                    |
|                                                                                                    |                                                                                                    |
|                                                                                                    | Hale Devet Acely                                                                                                    |
|                                                                                                    | Hein Beser Onniu                                                                                                    |
|                                                                                                    |                                                                                                    |
|                                                                                                    |                                                                                                    |
|                                                                                                    | Reset All OK Cancel                                                                                                    |
| Device Setup                                                                                                    | Reset All OK Cancel                                                                                                    |
| Device Setup     Devices     Ableton Live     All MIDI Inputs     Default MIDI Ports     DirectMusic     Time Display     VST Inputs     VST Multitrack     VST Outputs     VST System Link     Video Player     Windows MIDI    | Setup Add/Remove                                                                                                    |
| Device Setup<br>Devices<br>Ableton Live<br>All MIDI Inputs<br>Default MIDI Ports<br>DirectMusic<br>Time Display<br>VST Inputs<br>VST Multitrack<br>VST Outputs<br>VST Outputs<br>VST System Link<br>Video Player<br>Windows MIDI | Image: Setup     Add/Remove       Juli@ MID     MIDI Input       Juli@ MID     MIDI Output                                                                                                    |
| Device Setup<br>Devices<br>Ableton Live<br>All MIDI Inputs<br>Default MIDI Ports<br>DirectMusic<br>Time Display<br>VST Inputs<br>VST Multitrack<br>VST Outputs<br>VST System Link<br>Video Player<br>Windows MIDI                | Image: Integer     Integer     Integer     Image: Image: |

#### 4. Cakewalk SONAR

There are few steps to configure SONAR, which supports either WDM or ASIO drivers. After launching SONAR, go to 'Options > Audio' ...

1. WDM/KS mode – Change the settings as shown below.

| Audio Options - WDM/KS                                    |   |        |
|-----------------------------------------------------------|---|--------|
| General Advanced Input Monitoring Drivers Driver Profiles |   | OK     |
| Playback Timing Master: 1: Juli@ Ch12                     | • | Cancel |
| Record Timing Master: 1: Juli@ Ch12                       | • | Help   |
| Number of Au <u>x</u> Buses: 2                            |   |        |
| Number of Virtual Mains: 4                                |   |        |
| Audio Driver Bit Depth: 24 💌                              |   |        |
| Default Settings for New Projects                         |   |        |
| Sampling Rate: 96000 Hz  File Bit Depth: 16               | I |        |
| Mixing Latency                                            |   |        |
| Buffers in Playback Queue: 2                              |   |        |
| Buffer Size: 2.7 msec                                     |   |        |
| Fast Safe<br>Effective latency at 96kHz/stereo: 2.7 msec  |   |        |
| Wave Profiler                                             |   |        |
|                                                           |   |        |
|                                                           |   |        |

| Audio Options - WDM/KS                                                                                                |                                                                                                    | ×      |
|----------------------------------------------------------------------------------------------------|----------------------------------------------------------------------------------------------------|--------|
| General Advanced Drivers Driver F                                                                                     | Profiles                                                                                                    | ОК     |
| File System                                                                                                    |                                                                                                    | Cancel |
| Enable <u>R</u> ead Caching                                                                                           | Enable <u>W</u> rite Caching                                                                                                    | Help   |
| Playback and Recording                                                                                                | Synchronization                                                                                                    |        |
| Driver Mode: WDM/KS ✓<br>✓ Apply Dithe WDM/KS<br>Share Drive ASIO<br>MME (32-Bit)<br>Play Effect Tails After Stopping | <ul> <li><u>I</u>rigger &amp; Freewheel<br/>(Best when sound card has a<br/>word clock input.)</li> <li>Full Chase Lock<br/>(Best when chasing to MIDI<br/>time code.)</li> </ul> |        |
|                                                                                                    | Timing Offset (msec): 0.000                                                                                                    |        |

The input and output drivers have to matching each other. Restart SONAR after the settings have changed.

#### 2. ASIO mode

\*SONAR 2.2 and newer supports ASIO. With Juli@, ASIO is recommended instead of WDM when you use SONAR.

First, change the 'Driver Mode' to ASIO on the 'Advanced' tab of as shown below. Then, restart SONAR.

| Playback     | and Recording          | 9  |
|--------------|------------------------|----|
| Driver Mode: | ASIO                   | ]0 |
| Apply Dit    | Use Default<br>WDM/KS  |    |
| 🔲 Share Dri  | ASIO<br>MME (32-Bit)   | •  |
| 🔲 Play Elfer | t Tails After Stopping | )  |

Then, change the settings as shown below.

| Audio Options - ASIO                                      |        |
|-----------------------------------------------------------|--------|
| General Advanced Input Monitoring Drivers                 | ОК     |
| Playback Timing Master: 1: ASID 2.0 - ESI Juli@ Juli@ 1-2 | Cancel |
| Record Timing Master: 1: ASIO 2.0 - ESI Juli@ Juli@ In-0  | Help   |
| Number of Aux Buses: 2                                    |        |
| Number of Virtual Mains: 4                                |        |
| Audio Driver Bit Depth: 24                                |        |
| Default Settings for New Projects                         |        |
| Sampling Rate: 96000 Hz  File Bit Depth: 16               |        |
| Mixing Latency                                            |        |
| Bu <u>f</u> fers in Playback Queue: 2                     |        |
| Buffer Size: 2.7 msec                                     |        |
| Fast Safe<br>Effective latency at 96kHz/stereor: 2.7 meet |        |
|                                                           |        |
| ASIU Panel                                                |        |
|                                                           |        |

\*Warning: Enabling SONAR's software Input monitoring may introduce feedback loops. You MUST disable/mute Juli@ input monitoring before using SONAR's software input monitoring.

#### 5. Wavelab

After launching Wave Lab, go to 'Options -> Preference -> Audio Card'. Select either 'MME-WDM 1-Juli@ Ch12' or 'ASIO 2.0 –Juli@'.

|                                                                                                    | 3 Audio Database                    | •   😣        | CD Burning M Sync                                        |
|----------------------------------------------------------------------------------------------------|-------------------------------------|--------------|----------------------------------------------------------|
| General 🤀 Audio Card                                                                                                  | File 🖡                              | F Appearance | 🔰 🖔 Editing 🗮 Displa                                     |
| Playback                                                                                                    |                                     | Recording    |                                                          |
| MME-WDM Juli@ Ch12                                                                                                    |                                     | MME-WDM      | Juli@ Ch12 📃 💌                                           |
| Buffer Number 6                                                                                                    |                                     | Buffer Nu    | mber 6                                                   |
| Buffer Size 16384                                                                                                    |                                     | Buffer       | Size 16384                                               |
| atency (16bit/44 1kHz stereo): 557 ms                                                                                 |                                     |              | , , , , , , , , , , , , , , , , , , , ,                  |
| Latency (16bit/44.1kHz stereo): 557 ms<br>Convert mono to stereo<br>Preferred Playback Resolution<br>16 bit<br>20 bit | - I✓ Auto-Stop if drop<br>Threshold | 20 💽         | - Playback Browser (audio files)<br>Sensitivity 300 ms 🖨 |

#### 6. Giga Studio (v. 2.20.42 or higher)

After launching GIGASTUDIO, select 'Settings' from the menu on the left.

| min Port 1     | 0        |
|----------------|----------|
| MID Port 2     | <u>u</u> |
| MIDI David D   | - 2      |
| Putto          | - 0      |
| Port 4         | 0        |
| DSP Station    | 2        |
| Settings       | 0        |
| // Diagnostics | <u> </u> |
| Help           | 0        |
| Ň              | C        |

On the right section, select 'Juli@ -GSIF' for the hardware. Also, make sure to use the same sample rate and bit depth as in your sequencer software.

| Juli@ - GSIF 1        | l   |                   | -  |
|-----------------------|-----|-------------------|----|
| Sample Rate:          |     | <u>B</u> it Depth |    |
| 44.1 kHz              | -   | 32 bit            | •  |
| Outputs Enabl         | ed  |                   | 22 |
| 1,2                   | 3,4 | 5,6               |    |
| and the second second | -   | au an             |    |

#### 2. Macintosh

#### 1. Audio MIDI setup

You can find AudioMIDI Setup on your HDD in the Applications\Utilities directory. It is a basic application for audio input, output and MIDI configuration. Select ESI Juli@ device as the default audio input/output device as shown below.

| Default Input:       ESI Juli@         Properties For:       ESI Juli@         Clock Source:       Internal         Audio Input       Audio Output         ESI analog in 1-2       Configure Spea         Source:       Default         Format:       44100.0Hz         Ch Volume       d8 Value Mute Thru         M       n/a                                                                                                    | Prope   | t Input:<br>rties For:    | ESI Juli@  | 0   |            | -    | •                       | Def | ault Out  | out: | ESI Jul   | i@   |      |            |      |
|----------------------------------------------------------------------------------------------------|---------|---------------------------|------------|-----|------------|------|-------------------------|-----|-----------|------|-----------|------|------|------------|------|
| System Output: ESI Juli@ Properties For: ESI Juli@ Clock Source: Internal Audio Input Audio Output Configure Spea ESI analog in 1-2 Source: Default Format: 44100.0Hz Ch Volume d8 Value Mute Thru M M M M M M M M M M M M M M M M M M M                                                                                                    | Prope   | rties For:                |            |     |            |      | etault Input: ESI Juli@ |     |           |      | ESI Juli@ |      |      |            |      |
| Properties For: ESI Juli@  Clock Source: Internal Audio Input Configure Spea ESI analog in 1-2 Source: Default Format: 44100.0Hz Configure Spea ESI Juli@ analog outs 1-2 Source: Default Format: 44100.0Hz Ch Volume M M N N N N N N N N N N N N N N N N N                                                                                                    | Prope   | rties For:                | Contractor |     |            |      |                         | Sys | tem Outp  | out: | ESI Jul   | i@   |      |            |      |
| Clock Source: Internal<br>Audio Input<br>ESI analog in 1-2<br>Source: Default<br>Format: 44100.0Hz • 2ch-32bit •<br>Ch Volume<br>M n/a n/a 0<br>M M                                                                                                    | lock    | Properties For: ESI Juli@ |            |     |            |      | \$                      |     |           |      |           |      |      |            |      |
| Audio Input Audio Input Audio Output Configure Spea Source: Default Format: 44100.0Hz Ch Volume d8 Value Mute Thru M O n/a n/a O M O Ch Volume M M O Ch Volume M O Ch Volume M O Ch Volume M O C Ch Volume M O C Ch Volume M O C C Ch Volume M O C C C C C C C C C C C C C C C C C C | Liben . | Source:                   | Internal   |     |            |      | ;                       |     |           |      |           |      |      |            |      |
| ESI analog in 1-2       Configure Spea         Source:       Default         Format:       44100.0Hz         Ch       Value         M       n/a                                                                                                    | Audio   | Input —                   |            |     |            |      |                         | Aud | dio Outpu | ut — |           | -    |      | _          |      |
| ESI analog in 1-2 <ul> <li>ESI Juli@ analog outs 1-2</li> <li>Source: Defauit</li> <li>Format: 44100.0Hz</li> <li>2ch-32bit</li> <li>Format: 44100.0Hz</li> <li>Ch Volume</li> <li>M</li> <li>M</li> <lim< li=""> <li>M</li></lim<></ul>                                                                                                    |         |                           |            |     |            |      |                         | C   |           | Co   | nfigure   | Spea | kers |            |      |
| Source:     Default       Format:     44100.0Hz       Value     Mue       Mode     n/a                                                                                                    | - FS    | l analog ir               | n 1=2      |     |            |      | _                       | -1  | ESI Juli@ | anal | a outs    | 1-2  |      |            |      |
| Format:         44100.0Hz         •         2ch-32bit         •         Format:         44100.0Hz         •           Ch Volume         d8         Value         Mue         Ch Volume         M         M                                                                                                    | Sou     | urce: De                  | fault      |     | -          |      | \$                      |     | Source:   | Defa | ult       |      |      |            | \$   |
| Ch Volume d8 Value Mute Thru Ch Volume M                                                                                                    | For     | mat: 44                   | 100 0Hz    | -   | 2ch-3      | 2bit | •                       |     | Format    | 4410 | 0.0Hz     | •    | 2ch- | -32bit     | ÷    |
| Ch         Volume         d8         Value         Muter Thru         Ch         Volume           M         —         n/a         n/a         M         —                                                                                                    |         |                           |            |     |            |      |                         |     | · ormati  |      | UTUTIL    | -    | _    |            |      |
| M 💮 n/a 🛛 🔄 M 💮                                                                                                    | Ch Vo   | olume                     |            | dB  | Value      | Mute | Thru                    | Ch  | Volume    |      |           |      | dB   | Value      | Mute |
|                                                                                                    | M ⊖     |                           |            | n/a | n/a        |      |                         | М   | 0         |      |           | -    | n/a  | n/a        |      |
|                                                                                                    | 1 0     |                           |            | n/a | n/a        | 9    |                         | 1   |           |      |           | 0    | 0    | 1.00       | 0    |
|                                                                                                    | 2 0     |                           |            | n/a | n/a        |      | U                       | 2   | -         |      |           | 0    | 0    | 1.00       | 0    |
|                                                                                                    | 4 @     |                           |            | n/a | n/a<br>n/a |      |                         | 4   | 2         |      |           | 2    | n/a  | n/a<br>n/a |      |
|                                                                                                    | Ŭ       |                           |            |     |            | -    | _                       |     |           |      |           |      |      |            |      |

#### 2. Cubase SX

After launching Cubase, go to 'Device Setup' ->'VST Multitrack'. Select 'ESI Juli@' as ASIO Driver for ASIO driver.

| Device Setup                                                                                                    |                                                                                                    |  |  |  |  |  |
|----------------------------------------------------------------------------------------------------|----------------------------------------------------------------------------------------------------|--|--|--|--|--|
| Devices<br>All MDI Inputs<br>Default MIDI Ports<br>MIDI System<br>Time Display<br>VST Inputs<br>VST Multitrack<br>VST Outputs<br>VST System Link<br>Video Player | Device Setup  Setup Add/Remove  SJULI Add/Remove  SJULI Add/Remove  Control Panel  Release ASIO Driver in Background |  |  |  |  |  |
|                                                                                                    | Direct Monitoring         64 Samples         Expert         Help         Reset All         Cancel         OK         |  |  |  |  |  |

#### 3. Tracktion

We provide Traction as bundle software. In Tracktion, select 'Settings' then 'audio devices' tab. Choose 'ESI Juli@' as Output and Input Device.

| projects | settings      | list of                                           | the available Wave i | nput/output devices                        | 10.38am 🔽               |
|----------|---------------|---------------------------------------------------|----------------------|--------------------------------------------|-------------------------|
|          |               |                                                   |                      |                                            |                         |
|          |               | Wave device: ASIO 2.0 - ESI Juli@                 | \$                   |                                            |                         |
|          | audio devices | ✓ enabled L:Juli@ 1/2 + R:Juli@ 1/2               |                      | output                                     | default wave output     |
|          |               | ✓ enabled L:Juli@ 3/4 + R:Juli@ 3/4               |                      | output                                     |                         |
|          | plugins       | ✓ enabled L:Juli@ 1/2 + R:Juli@ 1/2               |                      | input                                      |                         |
|          |               | ✓ enabled L:Juli@ 3/4 + R:Juli@ 3/4               |                      | input                                      |                         |
|          | key-mappings  |                                                   |                      |                                            |                         |
|          | miscellaneous |                                                   |                      |                                            |                         |
|          |               |                                                   |                      |                                            |                         |
|          |               |                                                   |                      |                                            |                         |
|          |               |                                                   |                      |                                            |                         |
|          |               |                                                   |                      |                                            |                         |
|          |               | sample rate 96000 Hz                              | ÷.                   | O use ASIO Direct Mode                     | show ASIO control panel |
|          |               | latency 256 samples (2.6 millisecs)               | \$                   | (                                          | restart device          |
|          |               |                                                   |                      |                                            |                         |
|          |               | MIDI devices                                      |                      |                                            |                         |
|          |               | ✓ enabled Juli@ MIDI                              |                      | output                                     | default midi output     |
|          |               | Reliabled Microsoft GS Wavetable SW Synth         |                      |                                            |                         |
|          |               | √ erabled Juli@ MIDI                              |                      | input                                      |                         |
|          |               | use realtime priority mode                        | ) O only sho         | w enabled devices                          |                         |
|          |               |                                                   |                      |                                            |                         |
|          | 🖬 Juli@ M     | IIDI (Midi Input)                                 |                      |                                            |                         |
|          | action        | merge newly recorded midi into any existing clips | ÷                    | quantise (none)                            | ÷                       |
|          | midi filter   | 1 2 3 4 5 6 7 8 9 10 11 12                        | 2 13 14 15 16        | O set all incoming note velocities to full |                         |
|          | channel       | (none)                                            |                      | time adjust 0.00 ms                        |                         |
|          | program       | (none)                                            |                      |                                            |                         |
|          | aliac         |                                                   | cot among a          | anable and to and                          |                         |
|          | allas         |                                                   | set program          | enable eno-to-eno                          |                         |
| help! •  | about         |                                                   |                      |                                            |                         |

#### 4. Tassman ESI

We provide Tassman ESI as bundle software. In Tassman ESI, select 'Preferences' then you can setup 'Audio Settings' and 'MIDI Settings'. Choose 'ESI Juli@' as Audio and MIDI device.

| Audio Settings           | MIDI Settings                      |
|--------------------------|------------------------------------|
| Available audio devices: | Active MIDI System : Mac OS X MIDI |
| Built-in Audio           | ESI Juli@-5-In1                    |
| No audio output          |                                    |
|                          |                                    |
| Cancel OK                | Settings Cancel OK                 |

#### 5. DSP Quattro SE

We provide i3 S.r.l's DSP-Quattro as bundle software. In DSP-Quattro, select 'Option' then 'Audio setting'. Choose 'ESI Juli@' as Playback and Record device.

| About DSP-Quattro                                                                                                    | Cor                                                                                                    | eAudio                                                                                                    |
|----------------------------------------------------------------------------------------------------|----------------------------------------------------------------------------------------------------|----------------------------------------------------------------------------------------------------|
| 126-DATTRO15                                                                                                    | I/O Audio Devices:                                                                                                    |                                                                                                    |
| OSP-O www.dsp-quattro.com                                                                                                    | Input Device: ESI Juli@                                                                                                    | Output Device: ESI Juli@                                                                                                    |
|                                                                                                    | Sync                                                                                                    | menu selection                                                                                                    |
|                                                                                                    | Audio Device Settings: ESI Juli@                                                                                                    |                                                                                                    |
|                                                                                                    | Input                                                                                                    | Output                                                                                                    |
|                                                                                                    | Buffer Size: 512                                                                                                    | Buffer Size: 512                                                                                                    |
|                                                                                                    | Input Source: Unavailable                                                                                                    | Output Source: Unavailable                                                                                                    |
|                                                                                                    | Clock Source: Internal                                                                                                    | Clock Source: Internal                                                                                                    |
| 3 I3 S.r.l.                                                                                                    | Direct audio monitor                                                                                                    |                                                                                                    |
|                                                                                                    | Input Channel: Input Channel 1 (Stereo) 🛟                                                                                               | Output Channel: Output Channel 1 (Ster                                                                                                    |
|                                                                                                    | Channel Format: 2Ch-44100-32bit-'lpcm' 🛟                                                                                                | Channel Format: 2Ch-44100-32bit-'lpcm'                                                                                                    |
| Ego Systems Inc. Special Edition                                                                                                    | Format: 32-Bits Linear PCM                                                                                                    | Format: 32-Bits Linear PCM                                                                                                    |
| DSP-Quattro X SE 1.5.4 build 0162                                                                                                    | Num. Of Channels: 2                                                                                                    | Num. Of Channels: 2                                                                                                    |
| Marini, Flavio Del Greco, Giovanni Di Russo.                                                                                                    | Sample Rate: 44100 Hz                                                                                                    | Sample Rate: 44100 Hz                                                                                                    |
| Graphic Designer: Alvise Felici<br>Additional Support: Jurij G. Ricotti, Valerio Starna and many other gr<br>friends.                             | Peat Notes:<br>It is always highly recommended to set the same device for both Input<br>buffer dimensions without producing compared as | its and Outputs. Please consider also that several devices do not allow low<br>idio or drop-outs. In this case, please use higher values. |
| ASIO $\&$ VST PlugIn Interface Technology by Steinberg Soft-und Hardware All other Copyrights and Trademarks are held by their respective holders | WARNING: the BUFFER SIZES of the input and output devices MUST HAY<br>may appear as 2 different devic                                   | VE the same value. Please consider this when addressing USB devices, which<br>es, one for input and one for output.                       |
| Web Site OK                                                                                                    | (                                                                                                    | OK                                                                                                    |

## 7. DirectWIRE 3.0 (PC only)

#### 1. What is DirectWIRE?

DirectWIRE is a 100% purely digital wire!

DirectWIRE is a driver technology, developed by ESI, which can be used for routing audio streams internally within applications using EWDM Audio MIDI Drivers exclusively developed by ESI.

With the DirectWIRE router, an application can record from other application's audio outputs without external wiring or any loss of data when they are running at the same time.

DirectWIRE also allows you to easily rip any audio stream in real time by transferring data thru DirectWIRE from MP3s, live On-line Broadcast and On-demand content, and more.

#### 2. DirectWIRE Panel

Click on DirectWIRE on the Juli@ console. The DirectWIRE panel window as shown below will appear. DirectWIRE digital virtual wiring technology, developed by ESI, routes audio streams internally within applications using standard audio drivers such as WDM, ASIO and MME, even when they are running at the same time.

| INPUT          | MME    | MME WDM |        | GSIF |
|----------------|--------|---------|--------|------|
| and the second | OFF IN | OUT IN  | OFF IN | OFF  |
|                |        | -       | 21     | 2    |
|                |        |         | 20     |      |
| × 😋            |        | -       |        |      |

The number on the row represents the input or output port.

The columns represent ins and outs (on and off) of the respected drivers.

Patch the virtual cables from one point to another as you drag your mouse point.

**INPUT** section is a new feature of DirectWIRE 3.0. It's used to route signals from the card's hardware inputs. With Juli@, INPUT 1 and 2 are identical to the left and right channels of the analog input signal. INPUT 3 and 4 are the left and right channels of the digital input.

**MME** section represents general application's I/O: Ex.) WinAmp, WaveLab (non ASIO mode), Cakewalk, Audition, Vegas, etc.

**WDM** section represents Multi-MME application's I/O: Ex.) SONAR (when using WDM/KS), PowerDVD, WinDVD, etc.

**ASIO** section represents ASIO application's I/O: Ex.) Cubase, Logic, Reason, Nuendo, SONAR (when using ASIO), Samplitude, etc. **GSIF** section represents GSIF application like GigaStudio.

\* Some applications support multiple driver modes.

#### **3. DirectWIRE Examples**

EX1. Recording from WinAmp(MME) to WaveLab(MME)

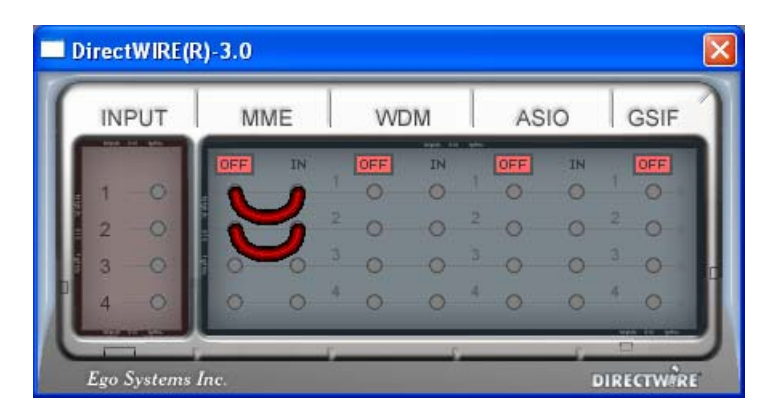

Caution; If you want to record what's played back in Winamp, but don't want to hear the sound, you should click the OUT button in the MME section so it'll change to OFF, e.g.:

EX2. Recording from WinAmp(MME) to SONAR(WDM)

| INPUT | M   | ЛE | WE  | DM | AS  | 10 | GSIF |
|-------|-----|----|-----|----|-----|----|------|
|       | OFF | IN | OFF | IN | OFF | IN | OFF  |
| 1 0   | 1   | 0  | 0   | ~  | 2 0 | 0  | 2 0  |
| 3 0   | 0   | 0  | 0   | 0- | 3 0 | 0  | 3 0  |
| 4 0   | 0   | 0  | 4 0 | 0  | 4 0 | 0  | 4 0  |
|       | -   |    | ř   | 5  | _   | 5  |      |

EX3. Recording from WinAmp(MME) to Cubase, Logic, Nuendo(ASIO)

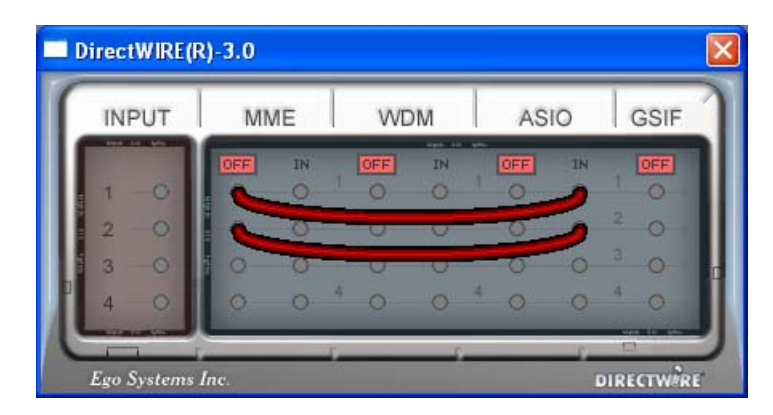

| INPUT        | MM  | /IE | WE               | M  | AS  | 10 | GSIF |
|--------------|-----|-----|------------------|----|-----|----|------|
| Part II - Ma | OFF | IN  | OFF              | IN | OFF | IN | OFF  |
| 1 0          | 0   | 0   | 0                | 6  | 0   | 0  | 0    |
| 2 0          | 0   | 0   | 2 0              | ~  | 0   | U  | 5    |
| 3 -0         | 10  | 0   | <sup>3</sup> 0 - | -0 |     | 0  | 0    |
| 4 0          | 0   | 0   | 4 O              | 0  | 4 0 | 0  | 4 0  |

EX4. Recording from GigaStudio(GSIF) to SONAR(WDM)

EX5. Recording from GigaStudio(GSIF) to Cubase(ASIO)

| INPUT             | MM  | ЛЕ | WD   | M  | AS   | 10  | GSIF |
|-------------------|-----|----|------|----|------|-----|------|
| The second second | OFF | IN | OFF  | IN | OFF  | IN  | OFF  |
| 1 0               | 4 O | 0  | 0    | 0  | 0    | 2   | 1    |
| 2 0               | 0   | 0  | 2 0  | 0  | 2 0  | ~   | 5    |
| 3 -0              | 10  | 0  | 3-0- | 0  | 3_0_ | -0- | -0-  |
| 4 0               | 0   | 0  | 4 0  | 0  | 4 0  | 0   | 4 0  |

EX6. Let's say you want to quickly dub some vocal over an audio track. It's very simple with DirectWIRE 3.0, you just have to make connections similar to these.

| INPUT                                                                                                    | M   | MME WDM |     | ASIO |     | GSIF |                |
|----------------------------------------------------------------------------------------------------|-----|---------|-----|------|-----|------|----------------|
| Provide Links of the local division of the local division of the l | OFF | IN      | OFF | IN   | OFF | IN   | OFF            |
| 1 4                                                                                                    | 0   | 0       | 0   | 1    | 0   | 0    | 0              |
| 2                                                                                                    | 0   | 0       | A   | 2    | - 0 | 0    | - 0            |
| 3 0                                                                                                    | 10  | 0       | 0   | 0    | 3 0 | 0    | <sup>3</sup> O |
| 4 0                                                                                                    | 0   | 0       | 4 0 | 0    | 4 0 | 0    | 4 0            |

### 8. Specifications

```
<Analog Audio>
1. Analog Inputs
 * Unbalanced Part

    Connector Type : Gold-plated RCA female (line in 1 and 2)
    Peak level : 0dBFS @ +6dBV (-10dBV nominal)

   3) Impedance : 10k ohms minimum
 * Balanced Part
   1) Connector Type
                     : 1/4" female TRS-type,
      balanced or unbalanced(line in 1 and 2)
   2) Peak level : 0dBFS @ +20dBu (+4dBu nominal)
   3) Impedance : 10k ohms minimum
2. Analog Ouputs
 * Unbalanced Part
   1) Connector Type : Gold-plated RCA female (line out 1 and 2)
   2) Peak level : +6dBV @ 0dBFS (-10dBV nominal)
   3) Impedance : 100 ohms minimum
   4) Attenuation Control : -63dB ~ 0dB (0.5dB step size)
 * Balanced Part
   1) Connector Type: 1/4" female TRS-type, balanced or unbalanced(line out 1
       and 2)
                      : +20dBu @ 0dBFS (+4dBu nominal)
   2) Peak level
   3) Impedance : 100 ohms minimum
   4) Attenuation Control : -63dB ~ 0dB (0.5dB step size)
3. Monitor
   1) Monitor Control: Analog input, Digital input, Digital output
   2) Attenuation Control : -63dB ~ 0dB (0.5dB step size)
<Digital Audio>
                       : 44.1,48,88.2,96,176.4,192KHz
4. Sample rate
5. A/D Converter (AK5385A)
   1) Signal to Noise Ratio : 114dB (A-weighted) @ fs=48kHz
   2) Dynamic Range : 114dB (-60dBFS with A-weighted) @ fs=48kHz
   3) Inter channel Isolation: -120dB
   4) Resolution
                      : 24-Bit
6. D/A Converter (AK4358)
   1) Signal to Noise Ratio: 112dB (A-weighted) @ fs=44.1kHz
   2) Dynamic Range (S/N)
                           : 112dB (60dBFS with A-weighted)@ fs=44.1kHz
   3) THD+N : -94dB @ fs=44.1kHz
   4) Inter channel Isolation: -100dB
   5) Attenuation Control : -63dB ~ +0dB (0.5dB Step Size)
                      : 24-Bit
   6) Resolution
7. Digital Input
   1) Connector Type : RCA(provided via breakout cable)
                      : IEC-60958 Consumer(S/PDIF coaxial)
   2) Format
                    : 44.1,48,88.2,96,176.4,192KHz
   3) Sampling Rate
                      : 24-Bit
   4) Resolution
8. Digital Output
   1)Connector Type : RCA(provided via breakout cable), Optical(on
                          board)
   2) Format
                       : IEC-60958 Consumer(S/PDIF coaxial)
   3) Sampling Rate : 44.1,48,88.2,96,176.4,192KHz(176.4,192kHz only coaxial)
   4) Resolution : 24-Bit
<MIDI>
9. MIDI I/O
   1) 1-in, 1-out; 16 MIDI channels in and out
```

Connector Type : Standard MIDI 5-pin DIN (provided via breakout cable)

## 9. General Information

#### 1. Trademarks

ESI, and Juli@ are trademarks of Ego Systems Inc. and ESI Audiotechnik GmbH. Windows is a trademark of Microsoft Corporation. Other product and brand names are trademarks or registered trademarks of their respective companies.

#### 2. The FCC and CE Regulation Warning

This device complies with Part 15 of the FCC Rules. Operation is subject to the following two conditions : (1) this device may not cause harmful interference, and (2) this device must accept any interference received, including interference that may cause undesired operation. Caution : Any changes or modifications in construction of this device with are not expressly approved by the party responsible for compliance, could void the user's authority to operate equipment.

Note: This equipment has been tested and found to comply with the limits for a Class A digital device, pursuant to Part 15 of the FCC Rules. These limits are designed to provide reasonable protection against harmful interference when the equipment is operated in a commercial environment. This equipment generates, uses, and can radiate radio frequency energy and, if not installed and used in accordance with the instruction manual, may cause harmful interference to radio communications. Operation of this equipment in a residential area is likely to cause harmful interference in which case the user will be required to correct the interference at his own expense. If necessary, consult an experienced radio/television technician for additional suggestions.

#### 3. Correspondence

For technical support inquiries, contact your nearest dealer, local distributor or ESI support online at <u>www.esi-audio.com</u>.

#### 4. Disclaimer

All features and specifications subject to change without notice.

Parts of this manual are continually being updated. Please check our web site <u>www.esi-audio.com</u> occasionally for the most recent update information.